#### Gestione delle classifiche dei tornei della ludoteca Labyrinth

| Versione programma | 1.2.0 | Revisione documentazione | 12 del 4/11/2016 |
|--------------------|-------|--------------------------|------------------|
|                    |       |                          |                  |

### Sommario

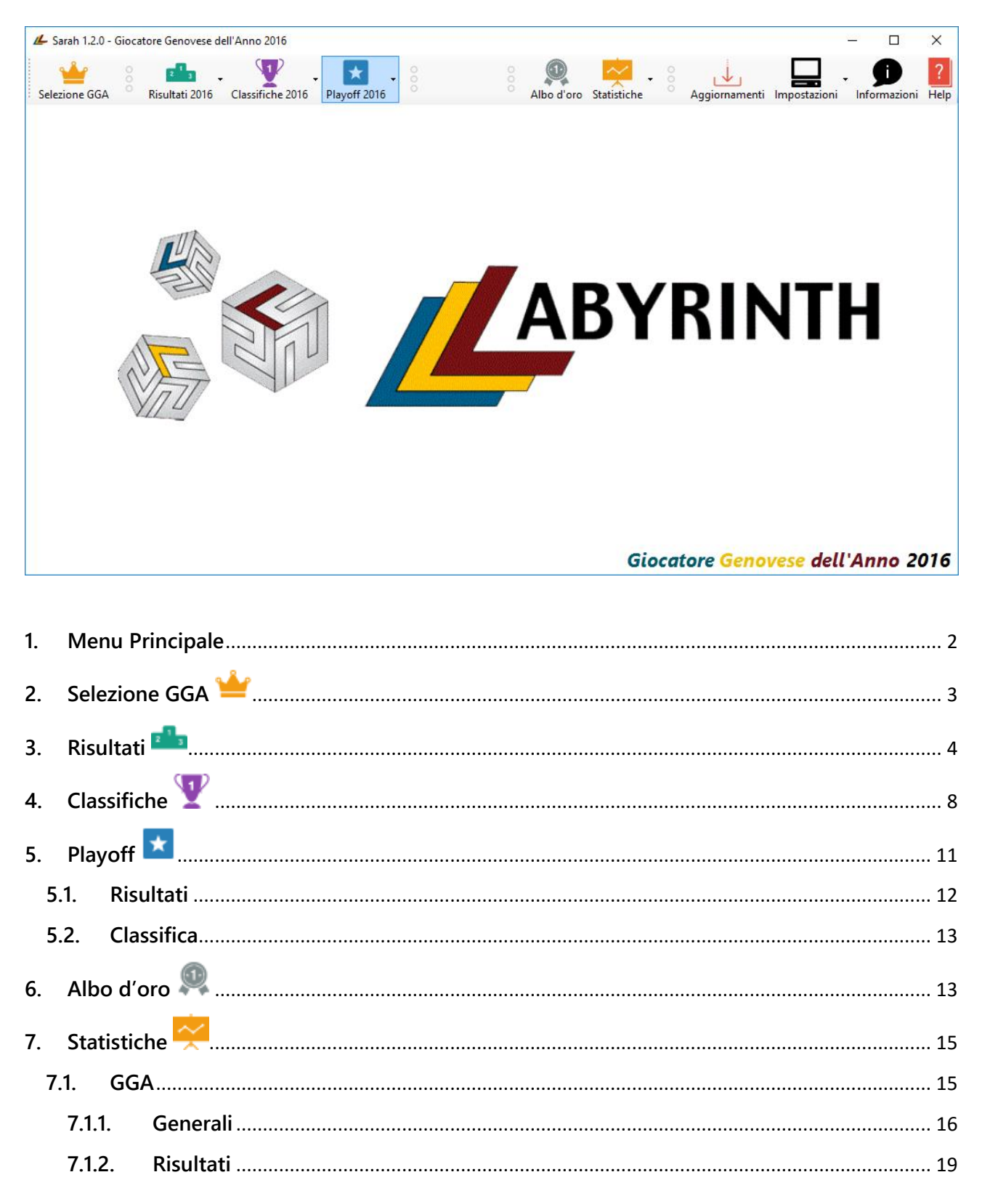

#### Gestione delle classifiche dei tornei della ludoteca Labyrinth

| Versione program | ma              | 1.2.0                | Revisione documentazione | 12 del 4/11/2016 |
|------------------|-----------------|----------------------|--------------------------|------------------|
| 7.2. Sp          | pecialità       |                      |                          | 20               |
| 7.2.1.           | Generali        |                      |                          | 20               |
| 7.2.2.           | Risultati       |                      |                          |                  |
| 7.3. Gi          | iocatori        |                      |                          |                  |
| 7.4. To          | ornei           |                      |                          |                  |
| 7.4.1.           | Generali        |                      |                          |                  |
| 7.4.2.           | Partecipazi     | oni                  |                          |                  |
| 7.5. G           | enerali         |                      |                          |                  |
| 8. Aggio         | rnamenti ᆚ      |                      |                          |                  |
| 9. Impos         | tazioni 🖵       |                      |                          |                  |
| 9.1. Ci          | redenziali di a | ccesso al sito delle | Ludoteca Labvrinth       |                  |
| 9.2. St          | atistiche       |                      |                          |                  |
| 9.3. Al          | ltro            |                      |                          |                  |
| 9.4. G           | GA              |                      |                          |                  |
| 9.5. Ri          | sultati         |                      |                          |                  |
| 10. Info         | rmazioni 🗩      |                      |                          |                  |
| 11. Help         | ?               |                      |                          |                  |
| 12. Арр          | endice          |                      |                          |                  |
| 12.1. G          | ogol 🦾          |                      |                          |                  |
| 12.2. Pe         | erchè Sarah (e  | Gogol)?              |                          |                  |

### 1. Menu Principale

All'apertura del programma viene visualizzato il menu principale dove è possibile selezionare le funzioni che si vogliono eseguire.

In basso a destra e nei bottoni *Risultati, Classifiche, Mail* e *Playoff* viene evidenziato l'anno del GGA che è stato caricato.

#### Gestione delle classifiche dei tornei della ludoteca Labyrinth

| Versione programma | 1.2.0 | Revisione documentazione | 12 del 4/11/2016 |
|--------------------|-------|--------------------------|------------------|
|                    |       |                          |                  |

Alla partenza vengono caricati, se presenti, i dati dell'anno in corso se la data è antecedente al 1 settembre dell'anno corrente, altrimenti vengono caricati i dati dell'anno successivo (sempre che siano presenti).

Esempio: se si esegue Sarah il 15/8/2016 vengono caricati automaticamente i dati del GGA 2016, se si esegue Sarah il 6/9/2016 vengono caricati automaticamente i dati del GGA 2017.

Se i dati non sono presenti viene visualizzata la finestra per la selezione del GGA.

### 2. Selezione GGA 👾

La voce *Selezione GGA* permette di aprire i dati del GGA che si vogliono visualizzare.

| 🚣 Elenco GGA —                                                                                                    |    |
|----------------------------------------------------------------------------------------------------|----|
| 2017       Image: Construct on the second second sec | Ok |

Nella finestra Elenco GGA vengono visualizzati tutti i GGA disponibili. Per ogni anno viene visualizzato lo stato e la descrizione. Lo stato può essere:

- *In corso*: evidenziato in rosso;
- *Playoff*: evidenziato in blu;
- Terminato.

Selezionando un GGA e facendo click sul bottone Ok (o facendo direttamente doppio click sul GGA) vengono caricati i dati relativi.

Se nelle <u>Impostazioni generali</u> è abilitato il parametro Visualizzazione ad elenco, la finestra visualizza un solo GGA per riga:

#### Gestione delle classifiche dei tornei della ludoteca Labyrinth

| Versione programma |           |                    |   | 1.2.0 | Revisione documentazione | 12 del | 4/11/2016 |
|--------------------|-----------|--------------------|---|-------|--------------------------|--------|-----------|
|                    |           |                    |   |       |                          |        |           |
| 💪 Elenco           | GGA       |                    |   |       |                          |        | - 🗆 X     |
| Year               | Stato     | Note               |   |       |                          |        | Ok        |
| 2016               | Terminato | Descrizione del GG | 4 |       |                          |        | Annulla   |
| 2015               | Terminato |                    |   |       |                          |        |           |
| 2014               | Terminato |                    |   |       |                          |        |           |
| 2013               | Terminato |                    |   |       |                          |        |           |
| ° 2012             | Terminato |                    |   |       |                          |        |           |
| ° 2011             | Terminato |                    |   |       |                          |        |           |
| ° 2010             | Terminato |                    |   |       |                          |        |           |
| ° 2009             | Terminato |                    |   |       |                          |        |           |
| 2008               | Terminato |                    |   |       |                          |        |           |
| ° 2007             | Terminato |                    |   |       |                          |        |           |
| ° 2006             | Terminato |                    |   |       |                          |        |           |
| ° 2005             | Terminato |                    |   |       |                          |        |           |
| ° 2004             | Terminato |                    |   |       |                          |        |           |
| 살 2003             | Terminato |                    |   |       |                          |        |           |
| 살 2002             | Terminato |                    |   |       |                          |        |           |
| 살 2001             | Terminato |                    |   |       |                          |        |           |
|                    |           |                    |   |       |                          |        |           |
|                    |           |                    |   |       |                          |        |           |
|                    |           |                    |   |       |                          |        |           |

### 3. Risultati 🏜

La voce Risultati permette di visualizzare i risultati di ogni torneo del GGA.

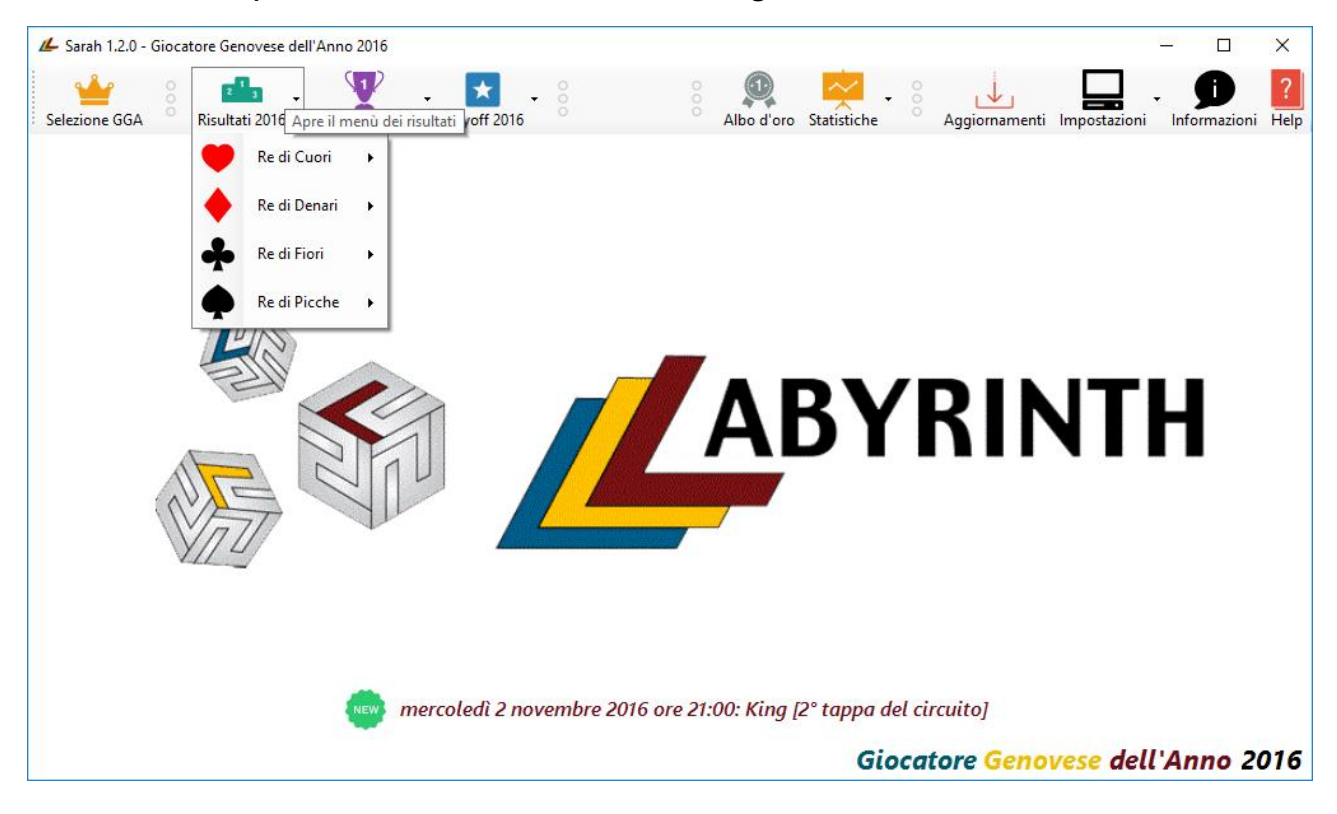

#### Gestione delle classifiche dei tornei della ludoteca Labyrinth

| Versione programma | 1.2.0 | Revisione documentazione | 12 del 4/11/2016 |
|--------------------|-------|--------------------------|------------------|
|                    |       |                          |                  |

Viene visualizzato un sottomenù per ognuna delle specialità (Re di Cuori, Re di Denari, Re di Fiori, Re di Picche) con i relativi tornei.

Selezionando un torneo dal sottomenu di ogni specialità:

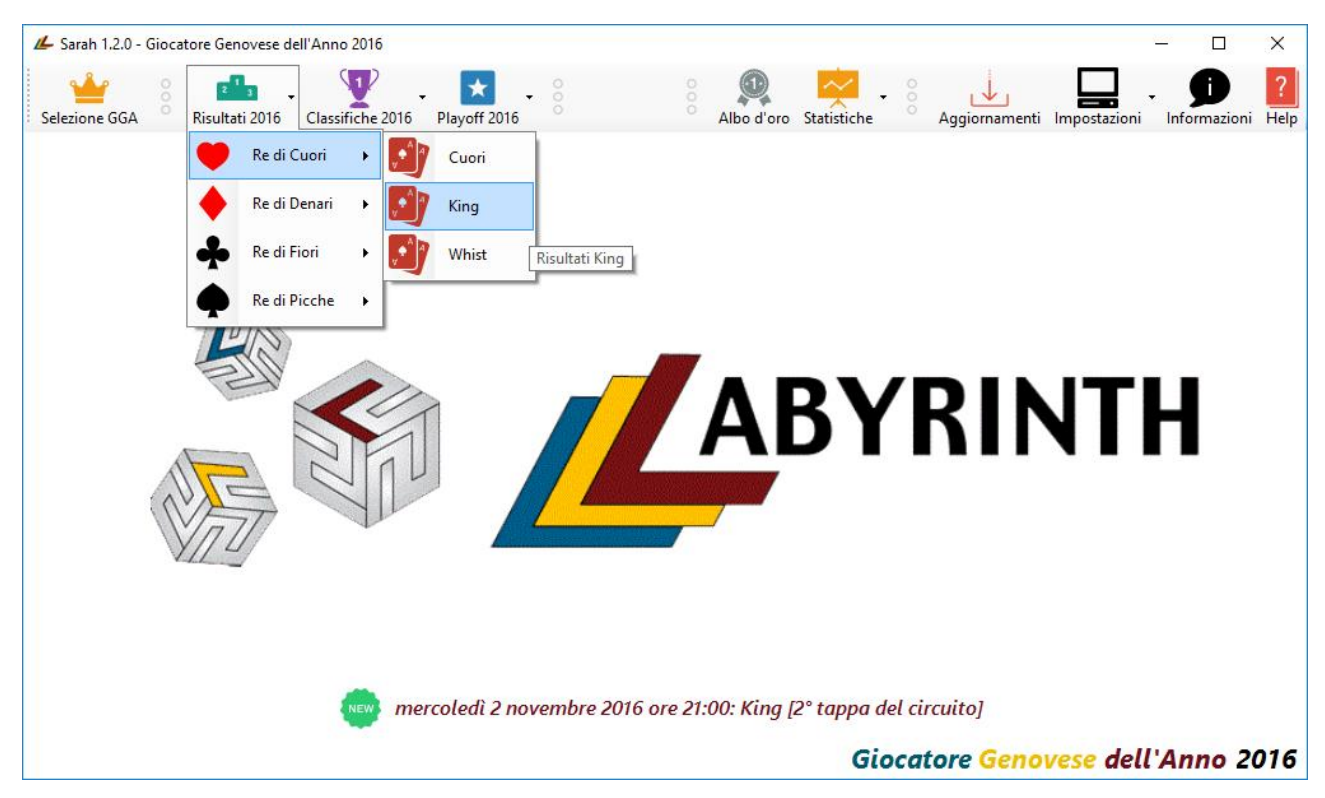

viene visualizzata la finestra Risultati Giocatore Genovese dell'Anno... contenente i risultati del torneo.

#### Gestione delle classifiche dei tornei della ludoteca Labyrinth

| Versione programma             | 1.2.0                              | Revisione documentazione | 12 del 4/11/2016 |  |  |  |
|--------------------------------|------------------------------------|--------------------------|------------------|--|--|--|
|                                |                                    |                          |                  |  |  |  |
| 💪 Risultati Giocatore Genovese | dell'Anno 2016 (Re di Cuori): King |                          | – 🗆 X            |  |  |  |
| Partecipanti                   |                                    |                          |                  |  |  |  |
|                                | 02                                 | 03                       | Ok               |  |  |  |
| 💛 Longone Fabrizio             | Aula Andrea                        | Tamagni Gian Luigi       | Annulla          |  |  |  |
| 5cala Maurizio                 | OS<br>Martinetti Marco             | O6<br>Simetti Luca       |                  |  |  |  |
| 5torti Fabio                   | 👩 08<br>Bavastro Ludovica          | O9<br>Rovelli Marco      | Cerca            |  |  |  |
| Castore Maurizio               | Ottonello Piera                    | 12<br>Tomarelli ?        |                  |  |  |  |
| 13<br>Bartolini Enzo           | 14<br>Benvenuto William            | 👩 15<br>Ciglia Gabriella |                  |  |  |  |
| 5 I6<br>Santoro ?              | 16<br>Iacono Stefano               | 18<br>Bianchi Paolo      |                  |  |  |  |
| 19<br>Donato Gabriella         | 20<br>De Bernardi Danilo           |                          |                  |  |  |  |
|                                | -                                  |                          |                  |  |  |  |
|                                |                                    |                          |                  |  |  |  |
|                                |                                    |                          |                  |  |  |  |
|                                |                                    |                          |                  |  |  |  |
|                                |                                    |                          |                  |  |  |  |
|                                |                                    |                          |                  |  |  |  |
|                                |                                    |                          |                  |  |  |  |
|                                |                                    |                          |                  |  |  |  |
|                                |                                    |                          |                  |  |  |  |
|                                |                                    |                          |                  |  |  |  |
|                                |                                    |                          |                  |  |  |  |

In Partecipanti vengono visualizzati i giocatori che hanno partecipato al gioco con la relativa posizione.

Se nelle <u>Impostazioni generali</u> è abilitato il parametro Visualizzazione ad elenco, la finestra visualizza un solo giocatore per riga:

| 💪 Risulta              | ti Giocatore Genovese dell'Anno 2016 (Re di Cuori): King | — |         |
|------------------------|----------------------------------------------------------|---|---------|
| Posizione<br>Partecipa | Giocatore                                                | ^ | Ok      |
| 🖯 01                   | Longone Fabrizio                                         |   | Annulla |
| 02 💀                   | Aula Andrea                                              |   |         |
| 03 🗔                   | Tamagni Gian Luigi                                       |   | Cerca   |
| 04                     | Scala Maurizio                                           |   |         |
| 05 🗔                   | Martinetti Marco                                         |   |         |
| 06 🗔                   | Simetti Luca                                             |   |         |
| 07 💀                   | Storti Fabio                                             |   |         |
| 08 👧                   | Bavastro Ludovica                                        |   |         |
| 09 💀                   | Rovelli Marco                                            |   |         |
| 🔁 10                   | Castore Maurizio                                         |   |         |
| 11                     | Ottonello Piera                                          |   |         |
| 7 🔂 🔁                  | Tomarelli ?                                              |   |         |
| 7 🔁 🗔                  | Bartolini Enzo                                           |   |         |
| 7 🔂 🔂                  | Benvenuto William                                        |   |         |
| 7 🛃 🔊                  | Ciglia Gabriella                                         |   |         |
| 70 10                  | Santoro ?                                                |   |         |
| 16                     | larono Stefano                                           | ~ |         |

#### Gestione delle classifiche dei tornei della ludoteca Labyrinth

Versione programma

Revisione documentazione

12 del 4/11/2016

Con il bottone Cerca è possibile aprire la finestra Cerca giocatore:

1.2.0

| Partecinanti                                                                                                    |
|----------------------------------------------------------------------------------------------------|
| Image: Section provided in the section of the section of the section o |

che permette di ricercare e selezionare un giocatore dell'elenco il cui nome e/o cognome contenga il testo inserito:

| 💪 Risultati Giocatore Genovese | e dell'Anno 2016 (Re di Cuori): King |                          | _ |         |
|--------------------------------|--------------------------------------|--------------------------|---|---------|
| Partecipanti                   |                                      |                          |   | Ok      |
| 01<br>Longone Fabrizio         | O2<br>Aula Andrea                    | O3<br>Tamagni Gian Luigi |   | Annulla |
| O4<br>Scala Maurizio           | 05<br>Martinetti Marco               | of<br>Simetti Luca       |   |         |
| 5torti Fabio                   | 👩 08<br>Bavastro Ludovica            | o9<br>Rovelli Marco      |   | Cerca   |
| Castore Maurizio               | ottonello Piera                      | Tomarelli ?              |   |         |
| Bartolini Enzo                 | 5 14<br>Benvenuto William            | oglia Gabriella          |   |         |
| 5 16 Santoro ?                 | lacono Stefano                       | 📑 18<br>Bianchi Paolo    |   |         |
| Donato Gabriella               | 20<br>De Bernardi Danilo             |                          |   |         |
|                                |                                      |                          |   |         |
|                                |                                      |                          |   |         |
|                                |                                      |                          |   |         |
|                                |                                      |                          |   |         |
|                                |                                      |                          |   |         |
|                                |                                      |                          |   |         |
|                                |                                      |                          |   |         |
|                                |                                      |                          |   |         |
| L                              |                                      |                          |   |         |

#### Gestione delle classifiche dei tornei della ludoteca Labyrinth

| Versione programma | 1.2.0 | Revisione documentazione | 12 del 4/11/2016 |
|--------------------|-------|--------------------------|------------------|
|                    |       |                          |                  |

# 4. Classifiche **Y**

La voce *Classifiche* permette di visualizzare tutte le classifiche della regular season. Tramite il relativo sottomenu è possibile selezionare le classifiche del GGA e delle specialità:

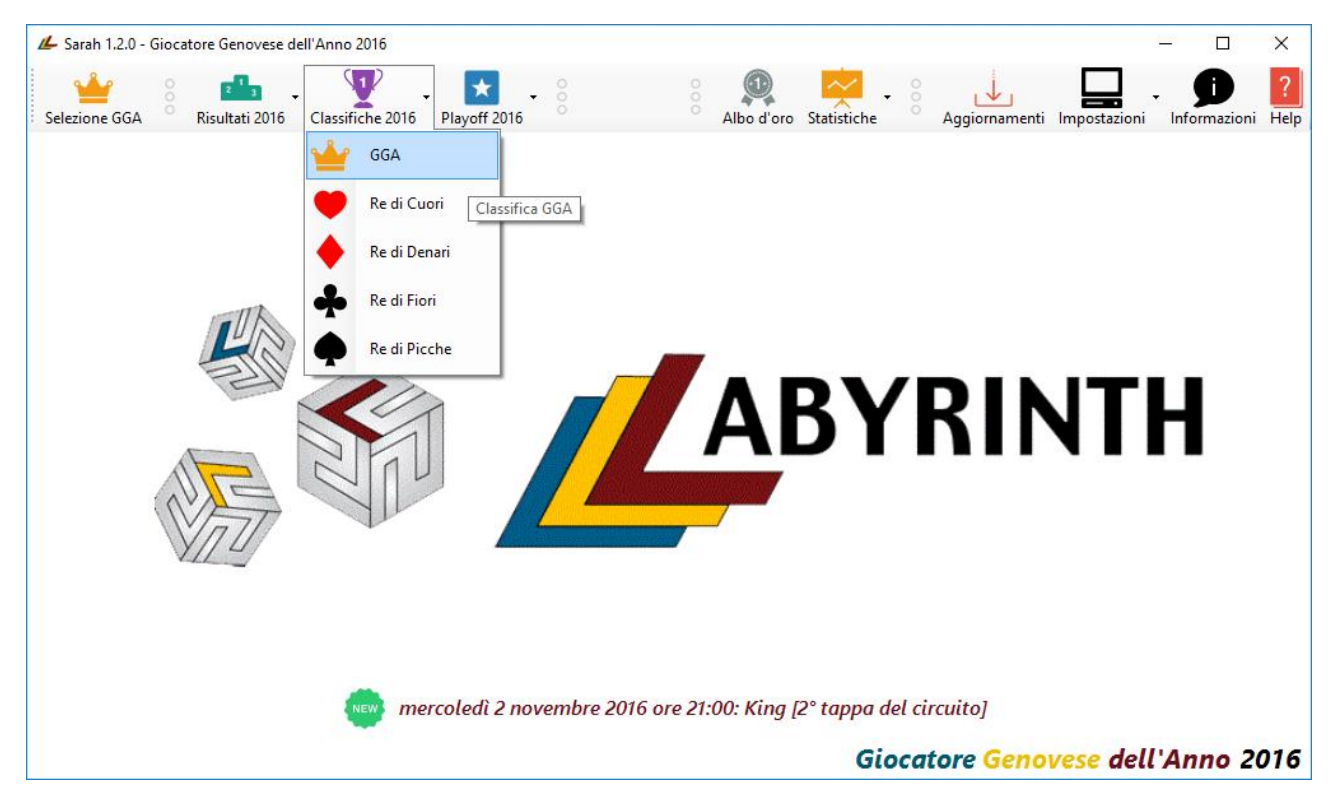

Ogni classifica visualizza una riga per giocatore con i seguenti dati:

#### Gestione delle classifiche dei tornei della ludoteca Labyrinth

| Versione                                                                  | programma      |            |            | 1.2.0 Revisione documentazione |          |                 |            |     | 12 del 4/11/2016 |      |       |        |           |            |         |
|---------------------------------------------------------------------------|----------------|------------|------------|--------------------------------|----------|-----------------|------------|-----|------------------|------|-------|--------|-----------|------------|---------|
|                                                                           |                |            |            |                                |          |                 |            |     |                  |      |       |        |           |            |         |
| 🖌 Classifica del Giocatore Genovese dell'Anno 2016 - Regular Season – 🗆 🔶 |                |            |            |                                |          |                 |            |     |                  | ×    |       |        |           |            |         |
| Classifica                                                                | regular season |            |            |                                |          |                 |            |     |                  |      |       |        |           | Classifica | playoff |
| Posizione                                                                 | Cognome        | Nome       | Can't stop | Jaipur                         | Kamisado | Coloni di Catar | Formula Dè | Sei | Cuori            | King | Whist | Carrom | Freccette | Petanque   | Car ^   |
| 01                                                                        | Rovelli        | Marco      | 01         | 01                             | 03       | 05              | 02         | 07  | 18               | 09   | 05    | 04     |           | 02         |         |
| 02                                                                        | Bianchi        | Paolo      | 05         | 03                             |          | 03              | 01         | 04  | 11               | 18   | 14    | 03     | 02        | 04         |         |
| 8 03                                                                      | Martinetti     | Marco      | 08         | 04                             | 04       | 02              | 04         | 13  | 13               | 05   | 08    | 07     | 04        | 12         |         |
| 04                                                                        | Aula           | Andrea     |            | 02                             | 01       |                 |            | 01  | 08               | 02   |       |        |           | 03         |         |
| 05                                                                        | Castore        | Maurizio   | 02         | 08                             | 02       | 13              | 02         | 10  | 16               | 10   | 04    | 10     |           |            |         |
| <mark>  06</mark>                                                         | Ciglia         | Gabriella  | 07         | 04                             | 05       | 12              |            | 10  | 01               | 15   | 05    | 06     |           |            |         |
| 07                                                                        | Bartolini      | Enzo       | 03         |                                |          | 07              |            |     | 12               | 13   | 03    |        | 06        | 06         |         |
| 08 🔂                                                                      | Longone        | Fabrizio   |            |                                |          | 07              | 04         | 09  | 04               | 01   | 01    |        |           |            |         |
| 09 🗔                                                                      | Storti         | Fabio      |            |                                |          | 07              | 07         | 05  | 06               | 07   |       |        | 07        | 09         |         |
| 0 🖯                                                                       | Benvenuto      | William    |            | 06                             |          | 01              | 08         |     | 05               | 14   | 10    |        |           |            |         |
| 🗔 11                                                                      | Bertaglia      | Luca       |            | 07                             | 06       | 15              |            | 01  |                  |      |       | 07     |           |            |         |
| 7 🔁                                                                       | Maggioncalda   | Riccardo   |            |                                |          | 04              |            |     |                  |      |       | 01     | 01        | 15         |         |
| 73 🗔                                                                      | Bertaglia      | Lorenzo    | 05         |                                |          |                 |            | 08  | 17               |      | 07    | 05     | 05        |            |         |
| 714                                                                       | Camodeca       | Claudio    | 03         |                                |          | 11              |            |     |                  |      |       |        |           |            |         |
| 🖯 15                                                                      | Tomasi         | Fabio      |            |                                |          |                 |            | 15  |                  |      |       | 02     | 03        |            |         |
| 0 10                                                                      | Tamagni        | Gian Luigi |            |                                |          |                 |            |     | 07               | 03   | 02    |        |           |            |         |
| 7 🔁                                                                       | Scala          | Maurizio   |            |                                |          |                 |            | 12  | 03               | 04   | 10    |        |           |            | ~       |
| <                                                                         |                |            |            |                                |          |                 |            |     |                  |      |       |        |           |            | >       |

Posizione: posizione raggiunta con relativa icona. Può essere 0, 0 is se il

giocatore è ai primi tre posti, 📛 se il giocatore si è già laureato vincitore del GGA o della

specialità o, in tutti gli altri casi, ⊽ o 🗖 se uomo o donna;

- Cognome e Nome;
- *Giochi*: elenco dei tornei facenti parte del GGA o della specialità con la posizione ottenuta dal giocatore;
- Punti: punteggio ottenuto in base alla posizione nei tornei ed al relativo punteggio;
- *Note*: eventuali note. Possono essere:
  - *Playoff*: giocatore qualificato ai playoff;
  - *Giocatore* o *Giocatrice Genovese dell'Anno*: giocatore o giocatrice già laureatosi vincitore del GGA;
  - *Re* o *Regina* di specialità: giocatore o giocatrice già laureatosi vincitore di una specialità;
  - (Minor numero di vittorie) o (Stesso numero di vittorie, minor numero di secondi posti) o (Stesso numero di vittorie e secondi posti, minor numero di terzi posti): vengono visualizzati in caso di punteggio a pari merito per spiegare la modalità utilizzata per l'assegnazione della posizione in classifica.

### Gestione delle classifiche dei tornei della ludoteca Labyrinth

| Versione   | programma       |      |        |          |         |           | 1.2.0       |          | Revisione doc  | umentazione |       |        | 12 del 4/11/2016              |        |
|------------|-----------------|------|--------|----------|---------|-----------|-------------|----------|----------------|-------------|-------|--------|-------------------------------|--------|
|            |                 |      |        |          |         |           |             |          |                |             |       |        |                               |        |
| 💪 Class    | ifica del Gioca | tore | Genove | se dell' | Anno 20 | )16 - Reg | ular Season |          |                |             |       |        | - 0                           | ×      |
| Classifica | regular seaso   | 'n   |        |          |         |           |             |          |                |             |       |        | Classifica p                  | layoff |
| di Catan   | Formula Dè      | Sei  | Cuori  | King     | Whist   | Carrom    | Freccette   | Petanque | Carolus Magnus | Carcassonne | GGA   | Totale | Note                          | ^      |
| 05         | 02              | 07   | 18     | 09       | 05      | 04        |             | 02       | 01             | 04          | 225   | 264    | Qualificato ai playoff        |        |
| 03         | 01              | 04   | 11     | 18       | 14      | 03        | 02          | 04       | 05             | 05          | 190,5 | 226    | Qualificato ai playoff        |        |
| 02         | 04              | 13   | 13     | 05       | 08      | 07        | 04          | 12       | 03             | 02          | 185,5 | 223    | Qualificato ai playoff        |        |
|            |                 | 01   | 08     | 02       |         |           |             | 03       |                | 01          | 180   | 180    | Qualificato ai playoff        |        |
| 13         | 02              | 10   | 16     | 10       | 04      | 10        |             |          | 04             | 13          | 153   | 179    |                               |        |
| 12         |                 | 10   | 01     | 15       | 05      | 06        |             |          | 07             | 08          | 141   | 161    | Giocatrice Genovese dell'Anno |        |
| 07         |                 |      | 12     | 13       | 03      |           | 06          | 06       | 09             | 08          | 117,5 | 125,5  |                               |        |
| 07         | 04              | 09   | 04     | 01       | 01      |           |             |          |                | 05          | 108,5 | 137,5  |                               |        |
| 07         | 07              | 05   | 06     | 07       |         |           | 07          | 09       |                | 03          | 106,5 | 119    |                               |        |
| 01         | 08              |      | 05     | 14       | 10      |           |             |          |                | 07          | 100,5 | 107,5  |                               |        |
| 15         |                 | 01   |        |          |         | 07        |             |          |                | 10          | 86,5  | 86,5   |                               |        |
| 04         |                 |      |        |          |         | 01        | 01          | 15       |                |             | 81    | 87     |                               |        |
|            |                 | 08   | 17     |          | 07      | 05        | 05          |          |                |             | 78,5  | 78,5   |                               |        |
| 11         |                 |      |        |          |         |           |             |          | 02             |             | 56,5  | 56,5   |                               |        |
|            |                 | 15   |        |          |         | 02        | 03          |          |                |             | 55    | 55     |                               |        |
|            |                 |      | 07     | 03       | 02      |           |             |          |                |             | 49    | 63     |                               |        |
|            |                 | 12   | 03     | 04       | 10      |           |             |          |                |             | 48    | 58,5   |                               | ~      |
| <b>`</b>   |                 |      |        |          |         |           |             |          |                |             |       |        |                               | 1      |

Nel caso in cui il GGA o la specialità preveda i playoff, con il bottone Classifica playoff è possibile visualizzare la classifica relativa:

| 💪 Cla   | ssifica del Gi    | ocatore Ger  | novese de   | ll'Anno 2016 - Re | gular Se | ason       |        |          |       |                              |   | _ |   | $\times$ |
|---------|-------------------|--------------|-------------|-------------------|----------|------------|--------|----------|-------|------------------------------|---|---|---|----------|
| Classif | 💪 Classifi        | ca dei playo | off del Gio | catore Genovese   | dell'Ann | o 2016     |        |          |       |                              | _ |   | × | olayoff  |
| di Cata | Classifica p      | layoff       |             |                   |          |            |        |          |       |                              |   |   |   | ^        |
| 05      | Posizione         | Cognome      | Nome        | Regular Season    | Whist    | Formula Dè | Jaipur | Petanque | Punti | Note                         |   |   |   | 1        |
| 03      | <mark>01</mark> 🛀 | Rovelli      | Marco       | 01                | 01       | 02         | 01     | 01       | 44,5  | Giocatore Genovese dell'Anno |   |   |   |          |
| 02      | 02                | Aula         | Andrea      | 04                | 02       | 01         | 02     | 04       | 25    |                              |   |   |   |          |
|         | 03                | Bianchi      | Paolo       | 02                | 04       | 02         | 04     | 02       | 16,5  |                              |   |   |   |          |
| 13      | 04                | Martinetti   | Marco       | 03                | 03       | 04         | 03     | 03       | 12    |                              |   |   |   |          |
| 12      |                   |              |             |                   |          |            |        |          |       |                              |   |   |   |          |
| 07      |                   |              |             |                   |          |            |        |          |       |                              |   |   |   |          |
| 07      |                   |              |             |                   |          |            |        |          |       |                              |   |   |   |          |
| 07      |                   |              |             |                   |          |            |        |          |       |                              |   |   |   |          |
| 01      |                   |              |             |                   |          |            |        |          |       |                              |   |   |   |          |
| 15      |                   |              |             |                   |          |            |        |          |       |                              |   |   |   |          |
| 04      |                   |              |             |                   |          |            |        |          |       |                              |   |   |   | _        |
|         |                   |              |             |                   |          |            |        |          |       |                              |   |   |   | _        |
| 11      |                   |              |             |                   |          |            |        |          |       |                              |   |   |   | _        |
|         |                   |              |             |                   |          |            |        |          |       |                              |   |   |   |          |
|         |                   |              |             |                   |          |            |        |          |       |                              |   |   |   |          |
| <       |                   | 12 (         |             | 10                |          |            |        |          |       | 40 30,3                      |   |   |   | >        |

#### Gestione delle classifiche dei tornei della ludoteca Labyrinth

| Versione programma | 1.2.0 | Revisione documentazione | 12 del 4/11/2016 |
|--------------------|-------|--------------------------|------------------|
|                    |       |                          |                  |

# 5. Playoff 🔀

La voce Playoff è abilitata solo se lo stato del GGA è Playoff o Terminato.

E' presente un sottomenu per il GGA e per ogni specialità per cui nella definizione del GGA è stato specificato che debbano essere disputati i Playoff.

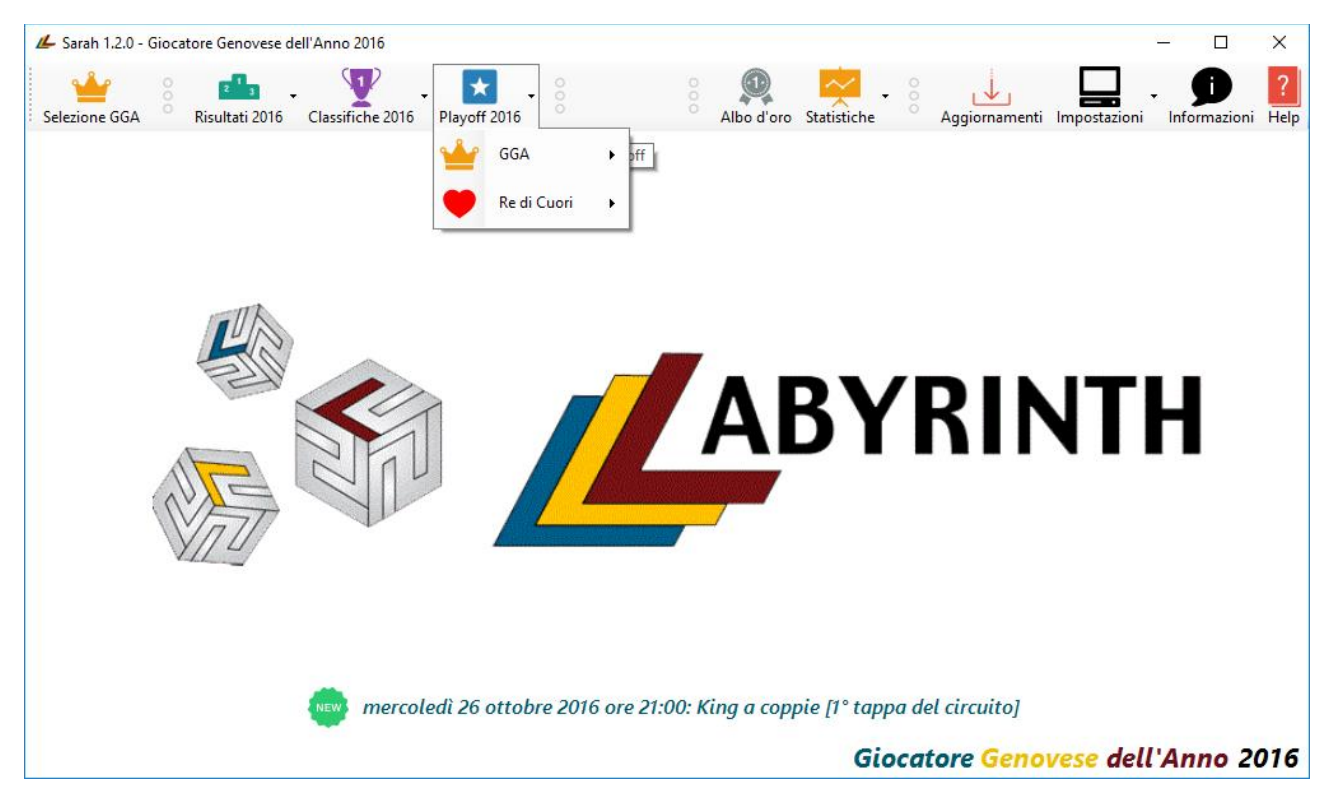

Per ogni sottomenu è presente un ulteriore sottomenu in cui è possibile visualizzare i risultati e la classifica.

#### Gestione delle classifiche dei tornei della ludoteca Labyrinth

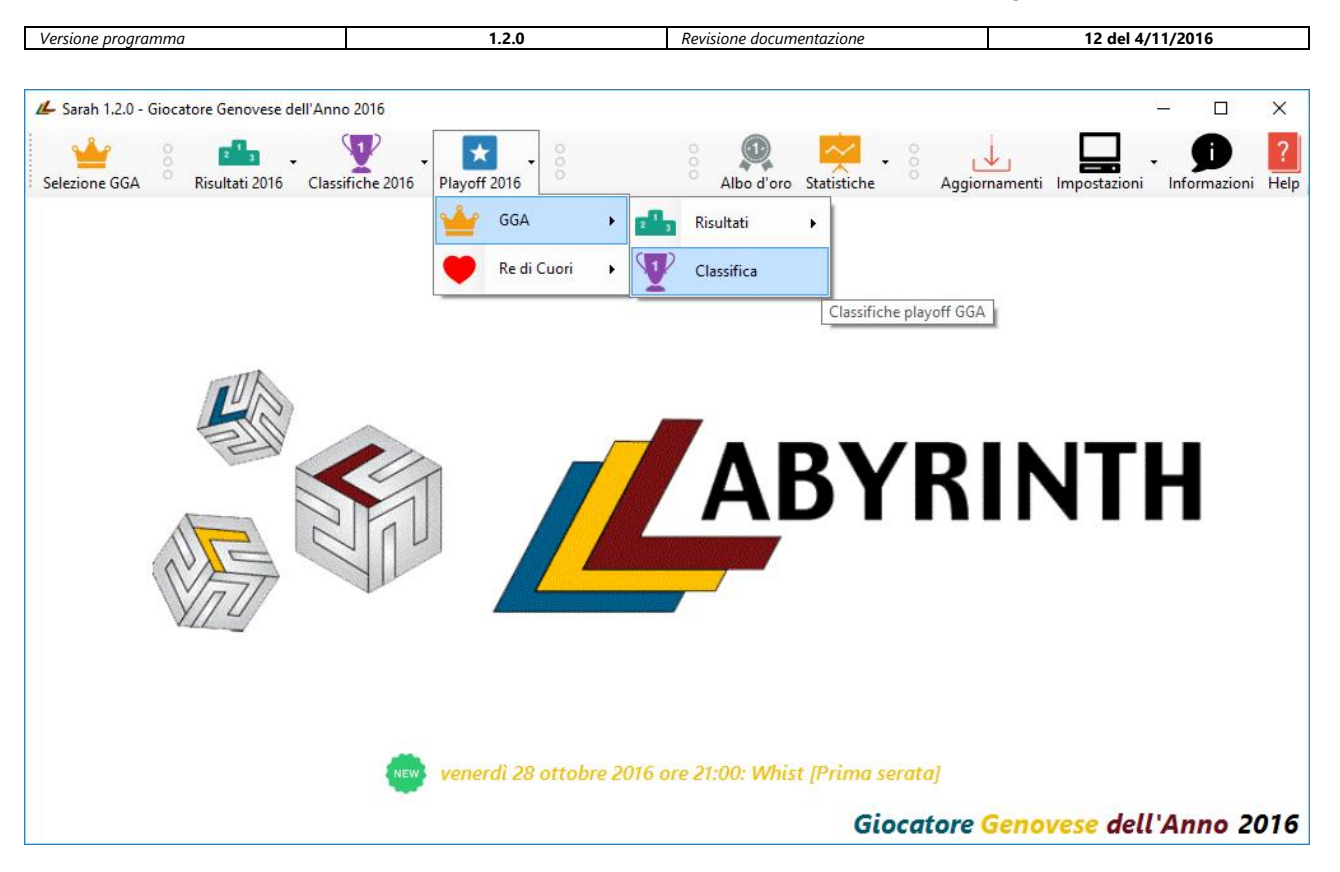

#### 5.1. Risultati

Nei *Risultati* viene visualizzato un ulteriore sottomenu con tutti i giochi che sono stati selezionati per i Playoff.

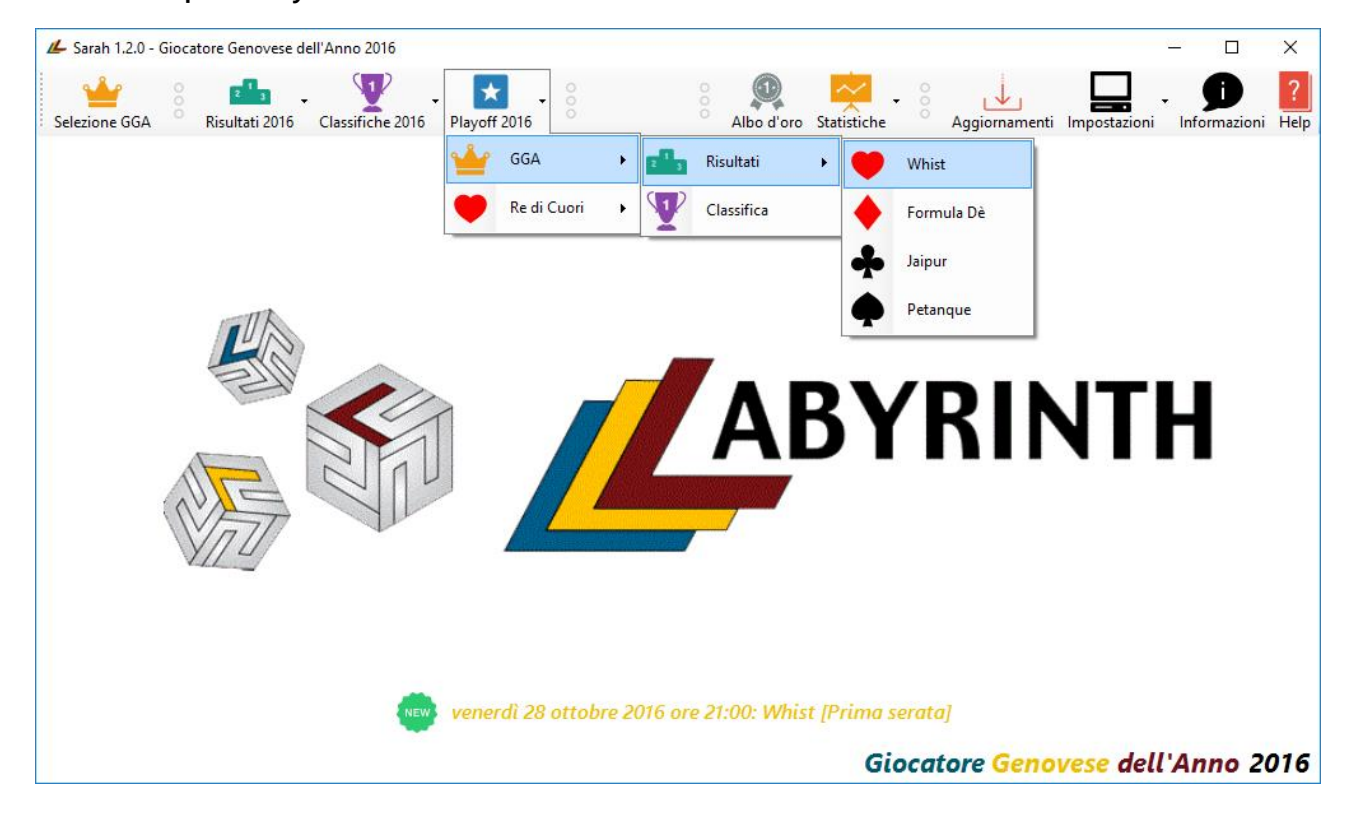

#### Gestione delle classifiche dei tornei della ludoteca Labyrinth

| Versione programma | 1.2.0 | Revisione documentazione  | 12 del 4/11/2016 |
|--------------------|-------|---------------------------|------------------|
| Versione programma |       | nevelotine documentazione |                  |

Per ognuno di esso è possibile visualizzare i risultati esattamente come per i <u>risultati della</u> regular season.

#### 5.2.Classifica

In Classifica viene visualizzata la classifica dei Playoff.

| 💪 Classifi         | ica dei playo | ff del Gio | catore Genovese o | dell'Ann | o 2016     |        |          |       |                              |  | - | × |
|--------------------|---------------|------------|-------------------|----------|------------|--------|----------|-------|------------------------------|--|---|---|
| Posizione          | Cognome       | Nome       | Regular Season    | Whist    | Formula Dè | Jaipur | Petanque | Punti | Note                         |  |   |   |
| <mark>کٹ</mark> 01 | Rovelli       | Marco      | 01                | 01       | 02         | 01     | 01       | 44,5  | Giocatore Genovese dell'Anno |  |   |   |
| 02                 | Aula          | Andrea     | 04                | 02       | 01         | 02     | 04       | 25    |                              |  |   |   |
| 03                 | Bianchi       | Paolo      | 02                | 04       | 02         | 04     | 02       | 16,5  |                              |  |   |   |
| 04                 | Martinetti    | Marco      | 03                | 03       | 04         | 03     | 03       | 12    |                              |  |   |   |
|                    |               |            |                   |          |            |        |          |       |                              |  |   |   |
|                    |               |            |                   |          |            |        |          |       |                              |  |   |   |
|                    |               |            |                   |          |            |        |          |       |                              |  |   |   |
|                    |               |            |                   |          |            |        |          |       |                              |  |   |   |
|                    |               |            |                   |          |            |        |          |       |                              |  |   |   |
|                    |               |            |                   |          |            |        |          |       |                              |  |   |   |
|                    |               |            |                   |          |            |        |          |       |                              |  |   |   |
|                    |               |            |                   |          |            |        |          |       |                              |  |   |   |
|                    |               |            |                   |          |            |        |          |       |                              |  |   |   |
|                    |               |            |                   |          |            |        |          |       |                              |  |   |   |
|                    |               |            |                   |          |            |        |          |       |                              |  |   |   |
|                    |               |            |                   |          |            |        |          |       |                              |  |   |   |
|                    |               |            |                   |          |            |        |          |       |                              |  |   |   |
|                    |               |            |                   |          |            |        |          |       |                              |  |   |   |

La classifica è esattamente come le <u>classifiche della regular season</u> con l'aggiunta della colonna *Regular Season* che visualizza la posizione al termine della regular season.

# 6. Albo d'oro 🕮

La voce *Albo d'oro* visualizza tutti i vincitori e le vincitrici dei GGA e delle specialità presenti in archivio.

#### Gestione delle classifiche dei tornei della ludoteca Labyrinth

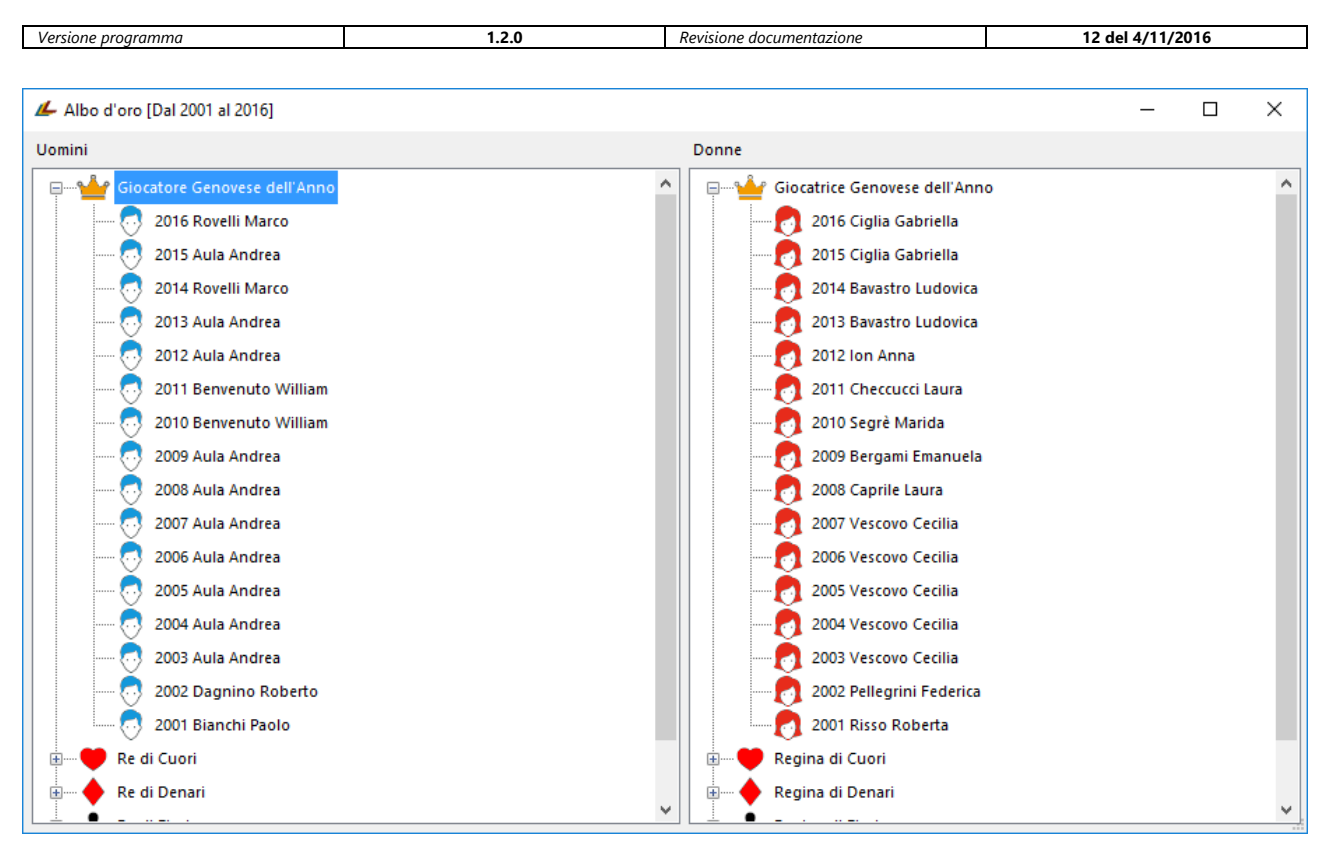

Nel caso in cui un titolo non sia stato assegnato viene visualizzata la dicitura Non assegnato con

| l'icona NA. | - | - |
|-------------|---|---|
|             |   |   |

| 💪 Albo d'oro [Dal 2001 al 2016]    | - 🗆 X                    | ( |
|------------------------------------|--------------------------|---|
| Uomini                             | Donne                    |   |
| 🖅 📲 Giocatore Genovese dell'Anno 🔨 | Regina di Cuori          | ^ |
| Re di Cuori                        | Regina di Denari         |   |
| 💀 2016 Tamagni Gian Luigi          | 🚽 🛶 Regina di Fiori      |   |
| 💀 2015 Tamagni Gian Luigi          | 2016 Ciglia Gabriella    |   |
| 💀 2014 Aula Andrea                 |                          |   |
| 💀 2013 Aula Andrea                 |                          |   |
| 👨 2012 Scala Maurizio              |                          |   |
| 💀 2011 Aula Andrea                 |                          |   |
| 👨 2010 Longone Fabrizio            | NA 2011 Non assegnato    |   |
| 👨 2009 Scala Maurizio              |                          |   |
| 💀 2008 Aula Andrea                 | 2009 Vescovo Cecilia     |   |
| 👨 2007 Aula Andrea                 | 2008 Cogliolo Lucia      |   |
| 👨 2006 Michelotti Giuliano         | 2007 Barbagelata Laura   |   |
| 👨 2005 Martinetti Marco            | 2006 Cogliolo Lucia      |   |
| 💀 2004 Aula Andrea                 | 2005 Cogliolo Lucia      |   |
| 👨 2003 Aula Andrea                 | 2004 Cogliolo Lucia      |   |
| 💀 2002 Longone Fabrizio            | 2003 Vescovo Cecilia     |   |
| 2001 Longone Fabrizio              | 2002 Bersaglieri Daniela |   |
| Re di Denari                       | 2001 Corradi Federica    | ~ |

#### Gestione delle classifiche dei tornei della ludoteca Labyrinth

| Versione programma | 1.2.0 | Revisione documentazione | 12 del 4/11/2016 |
|--------------------|-------|--------------------------|------------------|
|                    |       |                          |                  |

# 7. Statistiche 😤

La voce *Statistiche* permette di visualizzare tutte le statistiche disponibili. Viene visualizzato un sottomenu per le statistiche relative al GGA, alle specialità, ai giocatori, ai tornei e generali.

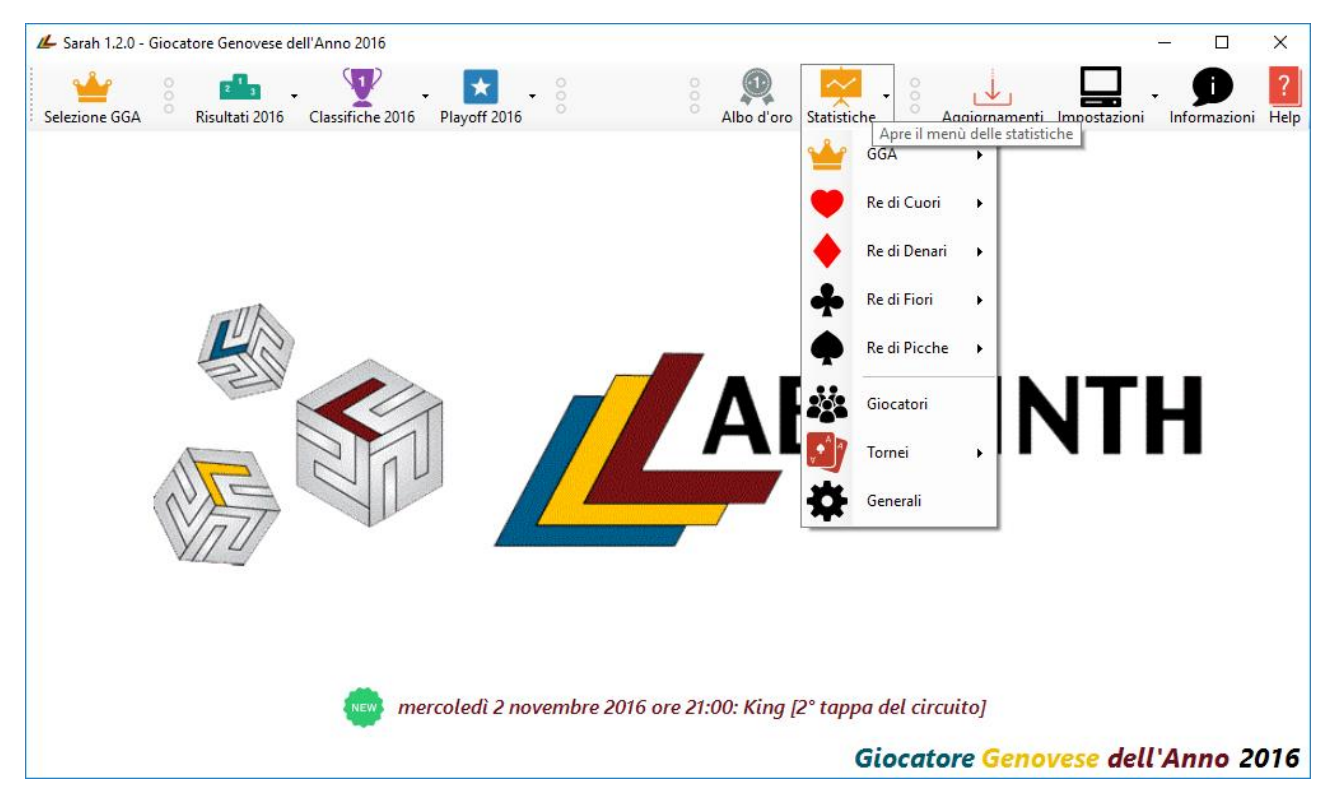

### 7.1. GGA

La voce GGA ha un sottomenu con due voci, Generali e Risultati:

#### 1.2.0 Revisione documentazione 12 del 4/11/2016 Versione programma ▲ Sarah 1.2.0 - Giocatore Genovese dell'Anno 2016 × 2 3 1 C \* 141 Risultati 2016 Classifiche 2016 Playoff 2016 Selezione GGA Albo d'oro Statistiche Aggiornamenti Impostazioni Informazioni Help GGA ŵ . Generali Re di Cuori Risultati Re di Denari • Re di Fiori . Re di Picche . Giocatori Tornei Generali venerdì 28 ottobre 2016 ore 21:00: Whist [Prima serata] Giocatore Genovese dell'Anno 2016

#### Gestione delle classifiche dei tornei della ludoteca Labyrinth

#### 7.1.1.Generali

La finestra Statistiche Giocatore Genovese dell'Anno (Dal ... al ...): ... visualizza le statistiche generali del GGA e si apre ordinando i giocatori a seconda dei GGA vinti:

| 💪 s   | tatisti | che Giocatore G | enovese dell'Ann | io [Dal 2001 | al 2016]: GGA vint | ti (In ordine descres | cente)           |          |               |             | - 0             | ×     |
|-------|---------|-----------------|------------------|--------------|--------------------|-----------------------|------------------|----------|---------------|-------------|-----------------|-------|
| Tutti | gioca   | atori           | ✓ Prese          | enze minime  | 0                  |                       |                  |          |               |             | Ce              | erca  |
| Posia | ione    | Cognome         | Nome             | GGA vinti    | Punteggio GGA      | Punteggio totale      | Specialità vinte | Vittorie | Secondi posti | Terzi posti | Punteggio medio | Pre ^ |
| 8     | 1       | Aula            | Andrea           | 10           | 3501,5             | 4369                  | 21               | 55       | 34            | 31          | 19,42           |       |
| Ø     |         | Vescovo         | Cecilia          | 5            | 718,5              | 746,33                | 15               | 1        | 1             | 3           | 10,66           |       |
| Ø     | 3       | Rovelli         | Marco            | 2            | 780                | 937,5                 | 4                | 9        | 5             | 4           | 17,36           |       |
| 0     | 3       | Benvenuto       | William          | 2            | 1643,5             | 1804                  | 4                | 17       | 4             | 11          | 15,42           |       |
| 0     | 3       | Ciglia          | Gabriella        | 2            | 244,5              | 267,5                 | 6                | 1        | 0             | 1           | 12,74           |       |
| 0     | 3       | Bavastro        | Ludovica         | 2            | 152                | 154                   | 2                | 0        | 0             | 0           | 8,56            |       |
| 0     | 7       | Bianchi         | Paolo            | 1            | 3002               | 4016                  | 6                | 16       | 27            | 32          | 14,87           |       |
| 0     | 7       | Dagnino         | Roberto          | 1            | 369,5              | 645                   | 0                | 5        | 6             | 6           | 15,73           |       |
| 0     | 7       | Risso           | Roberta          | 1            | 242                | 270                   | 1                | 2        | 1             | 0           | 7,94            |       |
| 0     | 7       | lon             | Anna             | 1            | 81                 | 89                    | 3                | 0        | 0             | 0           | 11,13           |       |
| 0     | 7       | Bergami         | Emanuela         | 1            | 344                | 379,5                 | 5                | 1        | 4             | 3           | 11,5            |       |
| 0     | 7       | Checcucci       | Laura            | 1            | 550,5              | 664                   | 6                | 1        | 3             | 0           | 11,07           |       |
| 0     | 7       | Segrè           | Marida           | 1            | 88                 | 88                    | 2                | 0        | 0             | 0           | 12,57           |       |
| 0     | 7       | Pellegrini      | Federica         | 1            | 252                | 356                   | 1                | 1        | 3             | 2           | 14,24           |       |
| 0     | 7       | Caprile         | Laura            | 1            | 129                | 129                   | 1                | 0        | 1             | 0           | 8,06            |       |
| 0     | 16      | Bagnasco        | Raffaele         | 0            | 18                 | 18                    | 0                | 0        | 0             | 0           | 3,6             |       |
| 0     | 16      | Pittaluga       | ?                | 0            | 21,5               | 21,5                  | 0                | 0        | 0             | 0           | 10,75           | ~     |
| <     |         |                 |                  |              |                    |                       |                  |          |               |             |                 | >     |

#### Gestione delle classifiche dei tornei della ludoteca Labyrinth

| Versione programma             | 1.2.0                                  | Revisione documentazione |       | 12 del 4/11/2016  |
|--------------------------------|----------------------------------------|--------------------------|-------|-------------------|
| Vengono evide<br>è uomo o donr | nziate le prime tre po<br>na ( 🔽 o 👩). | osizioni con le icone 👸  | , 👸 c | e se il giocatore |

La riga con sfondo azzurro evidenzia il primo giocatore uomo mentre la riga con sfondo rosso evidenzia il primo giocatore donna.

È possibile ordinare la griglia, dalla migliore posizione alla peggiore, cliccando sul titolo della colonna corrispondente (tranne le colonne Posizione, Cognome, Nome e Note). L'ordinamento scelto viene evidenziato nel titolo.

| L     | Statisti | che Giocatore Ge | novese dell'Ann | io [Dal 2001 | al 2016]: Puntegg | io GGA (In ordine d | lescrescente)    |          |               |             | - 0            | ×     |
|-------|----------|------------------|-----------------|--------------|-------------------|---------------------|------------------|----------|---------------|-------------|----------------|-------|
| Tutti | i gioca  | atori            | ✓ Prese         | nze minime   | 0                 |                     |                  |          |               |             | (              | Cerca |
| Pos   | zione    | Cognome          | Nome            | GGA vinti    | Punteggio GGA     | Punteggio totale    | Specialità vinte | Vittorie | Secondi posti | Terzi posti | Punteggio medi | Pre ^ |
| 8     | 1        | Aula             | Andrea          | 10           | 3501,5            | 4369                | 21               | 55       | 34            | 31          | 19,42          |       |
| 0     | 2        | Bianchi          | Paolo           | 1            | 3002              | 4016                | 6                | 16       | 27            | 32          | 14,87          |       |
| ð     | 3        | Longone          | Fabrizio        | 0            | 2663,5            | 3411                | 4                | 17       | 22            | 15          | 14,77          |       |
| 0     | 4        | Bartolini        | Enzo            | 0            | 2299,5            | 2984                | 3                | 11       | 22            | 19          | 14,63          |       |
| 0     | 5        | Martinetti       | Marco           | 0            | 2214              | 2715,5              | 4                | 5        | 19            | 19          | 13,71          |       |
| 0     | 6        | Benvenuto        | William         | 2            | 1643,5            | 1804                | 4                | 17       | 4             | 11          | 15,42          |       |
| 0     | 7        | Castore          | Maurizio        | 0            | 1283,5            | 1401,5              | 0                | 3        | 6             | 6           | 11,3           |       |
| 0     | 8        | Ferrando         | Marco           | 0            | 1022,5            | 1345                | 1                | 12       | 2             | 14          | 15,46          |       |
| 0     | 9        | Maggioncalda     | Riccardo        | 0            | 827,5             | 1045                | 7                | 11       | 6             | 8           | 17,71          |       |
| 0     | 10       | Varaglioti       | Maurizio        | 0            | 798,5             | 834                 | 0                | 3        | 2             | 3           | 11,27          |       |
| 0     | 11       | Andolfi          | Paolo           | 0            | 784               | 1073                | 0                | 1        | 6             | 5           | 12,48          |       |
| 0     | 12       | Rovelli          | Marco           | 2            | 780               | 937,5               | 4                | 9        | 5             | 4           | 17,36          |       |
| 0     | 13       | Gasparini        | Gianni          | 0            | 778,5             | 891,5               | 1                | 3        | 1             | 5           | 13,31          |       |
| 0     | 14       | De Bernardi      | Danilo          | 0            | 768               | 838,83              | 0                | 1        | 1             | 1           | 9,22           |       |
| 0     | 15       | Michelotti       | Giuliano        | 0            | 762               | 890,5               | 1                | 4        | 3             | 1           | 13,1           |       |
| 0     | 16       | Vescovo          | Cecilia         | 5            | 718,5             | 746,33              | 15               | 1        | 1             | 3           | 10,66          |       |
|       | 17       | Marconi          | Gianluca        | 0            | 625               | 706,5               | 0                | 4        | 2             | 4           | 11,97          | ~     |
| <     |          |                  |                 |              |                   |                     |                  |          |               |             |                | >     |

#### Esempio di statistica su Punteggio GGA:

È possibile filtrare i dati visualizzando tutti i giocatori (valore presentato per default), solo gli uomini o solo le donne e solo quelli che hanno un numero minimo di presenze o tutti (cioè *Presenze minime* = 0, che è il valore di default).

Alla chiusura della finestra, se nelle <u>Impostazioni generali</u> è abilitato il parametro Memorizza impostazione filtri, il filtro e l'ordinamento selezionati vengono memorizzati e riproposti alla successiva riapertura.

Esempio di statistica su Specialità vinte, Solo uomini con almeno 75 presenze:

### Gestione delle classifiche dei tornei della ludoteca Labyrinth

| 💪 Statisti | iche Giocatore | Genovese | dell'Anno [l       | Dal 2001 al 2016]: : | Specialità vinte (In | ordine descrescer | nte)     |               |             | _               |     |  |
|------------|----------------|----------|--------------------|----------------------|----------------------|-------------------|----------|---------------|-------------|-----------------|-----|--|
| Solo uomir | ni             | \<br>\   | Presenze minime 75 |                      |                      |                   |          |               |             |                 |     |  |
| Posizione  | Cognome        | Nome     | GGA vinti          | Punteggio GGA        | Punteggio totale     | Specialità vinte  | Vittorie | Secondi posti | Terzi posti | Punteggio medio | Pre |  |
| 1          | Aula           | Andrea   | 10                 | 3501,5               | 4369                 | 21                | 55       | 34            | 31          | 19,42           |     |  |
| 2 2        | Bianchi        | Paolo    | 1                  | 3002                 | 4016                 | 6                 | 16       | 27            | 32          | 14,87           |     |  |
| о з        | Benvenuto      | William  | 2                  | 1643,5               | 1804                 | 4                 | 17       | 4             | 11          | 15,42           |     |  |
| 🖯 з        | Longone        | Fabrizio | 0                  | 2663,5               | 3411                 | 4                 | 17       | 22            | 15          | 14,77           |     |  |
| 🗔 з        | Martinetti     | Marco    | 0                  | 2214                 | 2715,5               | 4                 | 5        | 19            | 19          | 13,71           |     |  |
| 5 6        | Bartolini      | Enzo     | 0                  | 2299,5               | 2984                 | 3                 | 11       | 22            | 19          | 14,63           |     |  |
| 7 🗔        | Ferrando       | Marco    | 0                  | 1022,5               | 1345                 | 1                 | 12       | 2             | 14          | 15,46           |     |  |
| 8          | Andolfi        | Paolo    | 0                  | 784                  | 1073                 | 0                 | 1        | 6             | 5           | 12,48           |     |  |
| 8          | De Bernardi    | Danilo   | 0                  | 768                  | 838,83               | 0                 | 1        | 1             | 1           | 9,22            |     |  |
| 8          | Castore        | Maurizio | 0                  | 1283,5               | 1401,5               | 0                 | 3        | 6             | 6           | 11,3            |     |  |
|            |                |          |                    |                      |                      |                   |          |               |             |                 |     |  |
|            |                |          |                    |                      |                      |                   |          |               |             |                 |     |  |
|            |                |          |                    |                      |                      |                   |          |               |             |                 |     |  |
|            |                |          |                    |                      |                      |                   |          |               |             |                 |     |  |
|            |                |          |                    |                      |                      |                   |          |               |             |                 |     |  |
|            |                |          |                    |                      |                      |                   |          |               |             |                 |     |  |

### È possibile, utilizzando il tasto cerca, cercare un giocatore:

| 💪 s     | tatisti | che Giocatore Ge | enovese dell'Ann | io [Dal 2001 | al 2016]: Puntegg | io medio (In ordine | descrescente)    |          |               |             | - 🗆             | $\times$ |
|---------|---------|------------------|------------------|--------------|-------------------|---------------------|------------------|----------|---------------|-------------|-----------------|----------|
| Tutti i | gioca   | tori             | ✓ Prese          | nze minime   | 0                 |                     |                  |          |               |             | Ce              | rca      |
| Posiz   | ione    | Cognome          | Nome             | GGA vinti    | Punteggio GGA     | Punteggio totale    | Specialità vinte | Vittorie | Secondi posti | Terzi posti | Punteggio medio | Pre ^    |
| Ö       | 1       | Castagno         | Chiara           | 0            | 32                | 64                  | 1                | 2        | 0             | 0           | 32              |          |
| ð       | 1       | Рарі             | Francesco        | 0            | 32                | 32                  | 0                | 1        | 0             | 0           | 32              |          |
| Ø       | 1       | Benassi          | Enrico           | 0            | 32                | 32                  | 0                | 1        | 0             | 0           | 32              |          |
| 0       | 1       | Nasi             | Marco            | 0            | 32                | 32                  | 0                | 2        | 0             | 0           | 32              |          |
| 0       | 1       | Manfredi         | Vincenzo         | 0            | 32                | 32                  | 0                | 1        | 0             | 0           | 32              |          |
| 0       | 1       | Penzo            | ?                | <u> </u>     | Cerca giocatore   |                     | -                |          | < o           | 0           | 32              |          |
| 0       | 1       | Barabino         | ?                | Con          | nome sca          |                     |                  | Ok       |               | 0           | 32              |          |
| 2       | 1       | Laity            | Jennifer         | cog          |                   |                     |                  | UK       | 0             | 0           | 32              |          |
| 0       | 9       | Queirolo         | ?                |              | Nome mau          |                     |                  | Annulla  | 0             | 0           | 29,5            |          |
| 0       | 9       | Longone          | Paolo            | 0            | 29,5              | 29,5                | 0                | 1        | 0             | 0           | 29,5            |          |
| 0       | 9       | Kashiwabara      | Takuji           | 0            | 32                | 59                  | 0                | 2        | 0             | 0           | 29,5            |          |
| 0       | 9       | Ogno             | Luciano          | 0            | 29,5              | 29,5                | 0                | 1        | 0             | 0           | 29,5            |          |
| 0       | 9       | Toscano          | Pla              | 0            | 29,5              | 29,5                | 0                | 1        | 0             | 0           | 29,5            |          |
| 0       | 9       | Garaventa        | Sara             | 0            | 0                 | 29,5                | 0                | 0        | 0             | 0           | 29,5            |          |
| 0       | 15      | Lupo             | ?                | 0            | 27                | 27                  | 0                | 0        | 1             | 0           | 27              |          |
| 0       | 15      | Perasso          | Guido            | 0            | 27                | 27                  | 0                | 0        | 1             | 0           | 27              |          |
|         | 15      | D'Ali            | Alessio          | 0            | 27                | 27                  | 0                | 0        | 1             | 0           | 27              | ~        |
| <       |         |                  |                  |              |                   |                     |                  |          |               |             |                 | >        |

e posizionarsi alla riga relativa:

### Gestione delle classifiche dei tornei della ludoteca Labyrinth

| rogramma      |                 |                             | 1.2.0         |                   | Revisione docume    | entazione        |          | 12 0          | del 4/11/201 | 6            |
|---------------|-----------------|-----------------------------|---------------|-------------------|---------------------|------------------|----------|---------------|--------------|--------------|
| 💪 Statisti    | che Giocatore G | ienovese dell'A             | nno [Dal 2001 | al 2016]: Puntegg | io medio (In ordine | e descrescente)  |          |               |              | - 0          |
| Tutti i gioca | atori           | <ul> <li>✓ Press</li> </ul> | esenze minime | 0                 |                     |                  |          |               |              |              |
| Posizione     | Cognome         | Nome                        | GGA vinti     | Punteggio GGA     | Punteggio totale    | Specialità vinte | Vittorie | Secondi posti | Terzi posti  | Punteggio me |
| 5 51          | Caputi          | Giuliano                    | 0             | 45,5              | 45,5                | 0                | 1        | 0             | 0            | 22,75        |
| 53 33         | Prati           | Marco                       | 0             | 414,5             | 447,5               | 1                | 5        | 4             | 4            | 22,38        |
| 5 34          | Sorrenti        | Paolo                       | 0             | 22                | 22                  | 0                | 0        | 0             | 1            | 22           |
| 5 34          | Castello        | Lorenzo                     | 0             | 22                | 22                  | 0                | 0        | 0             | 1            | 22           |
| 5 36          | Montefusco      | Sergio                      | 0             | 43                | 43                  | 0                | 0        | 2             | 0            | 21,5         |
| 57 57         | Fiordimare      | ?                           | 0             | 12                | 41,5                | 0                | 0        | 0             | 0            | 20,75        |
| 2 38          | Dami            | Laura                       | 0             | 81                | 81                  | 0                | 0        | 1             | 0            | 20,25        |
| 5 39          | Burrometo       | Salvatore                   | 0             | 101               | 101                 | 0                | 1        | 1             | 1            | 20,2         |
| 40            | Della Fazia     | Daniele                     | 0             | 19,5              | 19,5                | 0                | 0        | 0             | 1            | 19,5         |
| 0 40          | Scarpulla       | Daniela                     | 0             | 39                | 39                  | 0                | 0        | 0             | 1            | 19,5         |
| 42            | Aula            | Andrea                      | 10            | 3501,5            | 4369                | 21               | 55       | 34            | 31           | 19,42        |
| 43            | Bellomo         | Marco                       | 0             | 58                | 58                  | 0                | 0        | 1             | 0            | 19,33        |
| 5 44          | Barnaba         | Donato                      | 0             | 55                | 77                  | 0                | 0        | 4             | 0            | 19,25        |
| - 45          | Camodeca        | Claudio                     | 0             | 56,5              | 56,5                | 0                | 0        | 1             | 1            | 18,83        |
| 6 👩           | Vezzosi         | Grazia                      | 0             | 37,5              | 37,5                | 0                | 0        | 0             | 1            | 18,75        |
| 47            | Scala           | Maurizio                    | 0             | 538,5             | 593                 | 2                | 6        | 4             | 3            | 18,53        |
| 6 48          | Tomasi          | Fabio                       | 0             | 55                | 55                  | 0                | 0        | 1             | 1            | 18,33        |

### 7.1.2. Risultati

La finestra Statistiche GGA: risultati per anno (Dal ... al ...): ... visualizza le statistiche sulla posizione di ogni giocatore in ogni anno:

| St | atistiche GGA: r | risultati per ann | o [Dal 20 | 01 al 20 | )16]: Co | gnom | e (ln or | dine cr | escent | e)   |      |      |      |      |      |      |      |      | -    |       | X |
|----|------------------|-------------------|-----------|----------|----------|------|----------|---------|--------|------|------|------|------|------|------|------|------|------|------|-------|---|
|    |                  |                   |           |          |          |      |          |         |        |      |      |      |      |      |      |      |      |      |      | Cerca |   |
|    | Cognome          | Nome              | 2016      | 2015     | 2014     | 2013 | 2012     | 2011    | 2010   | 2009 | 2008 | 2007 | 2006 | 2005 | 2004 | 2003 | 2002 | 2001 | Note |       | Ī |
|    | Bavastro         | Ludovica          | 20        | 27       | 16       | 17   |          |         |        |      |      |      |      |      |      |      |      |      |      |       |   |
|    | Bellomo          | Marco             |           |          |          |      |          |         |        |      | 44   | 24   |      |      | 59   |      |      |      |      |       |   |
|    | Belotti          | Α.                |           |          |          |      |          |         |        |      |      |      |      |      |      |      | 101  | 67   |      |       |   |
|    | Benassi          | Enrico            |           |          |          |      |          |         |        |      |      |      | 22   |      |      |      |      |      |      |       |   |
|    | Benvenuto        | William           | 10        | 11       | 10       | 10   | 6        | 1       | 1      | 2    | 4    | 4    | 22   |      |      |      |      |      |      |       |   |
|    | Benvenuto        | Franca            |           |          |          |      |          |         |        | 50   | 58   |      |      |      |      |      |      |      |      |       |   |
|    | Benvenuto        | Andrea            |           |          |          |      |          |         |        |      | 76   | 86   | 51   | 74   | 120  |      |      |      |      |       |   |
|    | Benvenuto        | Erika             |           |          |          |      |          |         |        |      | 75   |      |      |      |      |      |      |      |      |       |   |
|    | Bergami          | Emanuela          |           |          |          |      |          |         | 16     | 9    | 20   | 56   | 30   | 16   | 23   | 95   |      |      |      |       |   |
|    | Bersaglieri      | Daniela           |           |          |          |      |          |         |        |      |      |      |      |      |      | 70   | 58   |      |      |       |   |
|    | Bersani          | ?                 |           |          |          |      |          |         |        |      |      |      | 71   |      |      |      |      |      |      |       |   |
|    | Bertaglia        | Luca              | 11        | 10       | 12       |      |          |         | 44     |      | 37   |      |      |      |      |      |      |      |      |       |   |
|    | Bertaglia        | Lorenzo           | 13        | 22       | 17       | 28   | 30       | 27      | 34     | 40   | 26   | 17   |      | 49   | 54   | 81   |      |      |      |       |   |
|    | Bertocci         | Davide            |           |          |          |      |          |         |        |      |      |      |      |      | 120  |      |      |      |      |       |   |
| )  | Bertot           | Alberto           |           |          |          |      |          |         |        |      |      |      |      |      |      | 30   |      |      |      |       |   |
|    | Bianchi          | Paolo             | 3         | 5        | 5        | 4    | 2        | 3       | 2      | 3    | 6    | 2    | 2    | 2    | 3    | 3    | 7    | 1    |      |       |   |
| )  | Bianchi          | Mario             |           |          |          |      |          |         |        |      |      |      |      | 54   |      |      | 34   | 64   |      |       |   |
|    | P: 11            |                   |           |          |          |      |          |         |        |      |      |      |      |      |      |      |      |      |      |       |   |

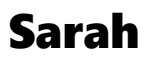

#### Gestione delle classifiche dei tornei della ludoteca Labyrinth

| Versione programma | 1.2.0 | Revisione documentazione | 12 del 4/11/2016 |
|--------------------|-------|--------------------------|------------------|

Viene evidenziata in verde la migliore posizione di ogni giocatore. Se la migliore posizione corrisponde ad una vittoria il colore è verde brillante.

Anche in questo caso è possibile, utilizzando il tasto cerca, cercare un giocatore.

Alla chiusura della finestra, se nelle <u>Impostazioni generali</u> è abilitato il parametro Memorizza impostazione filtri, l'ordinamento selezionato viene memorizzato e riproposto alla successiva riapertura.

#### 7.2. Specialità

Ogni voce di specialità (*Re di Cuori, Re di Denari, Re di Fiori* e *Re di Picche*) ha un sottomenu con due voci, *Generali* e *Risultati*:

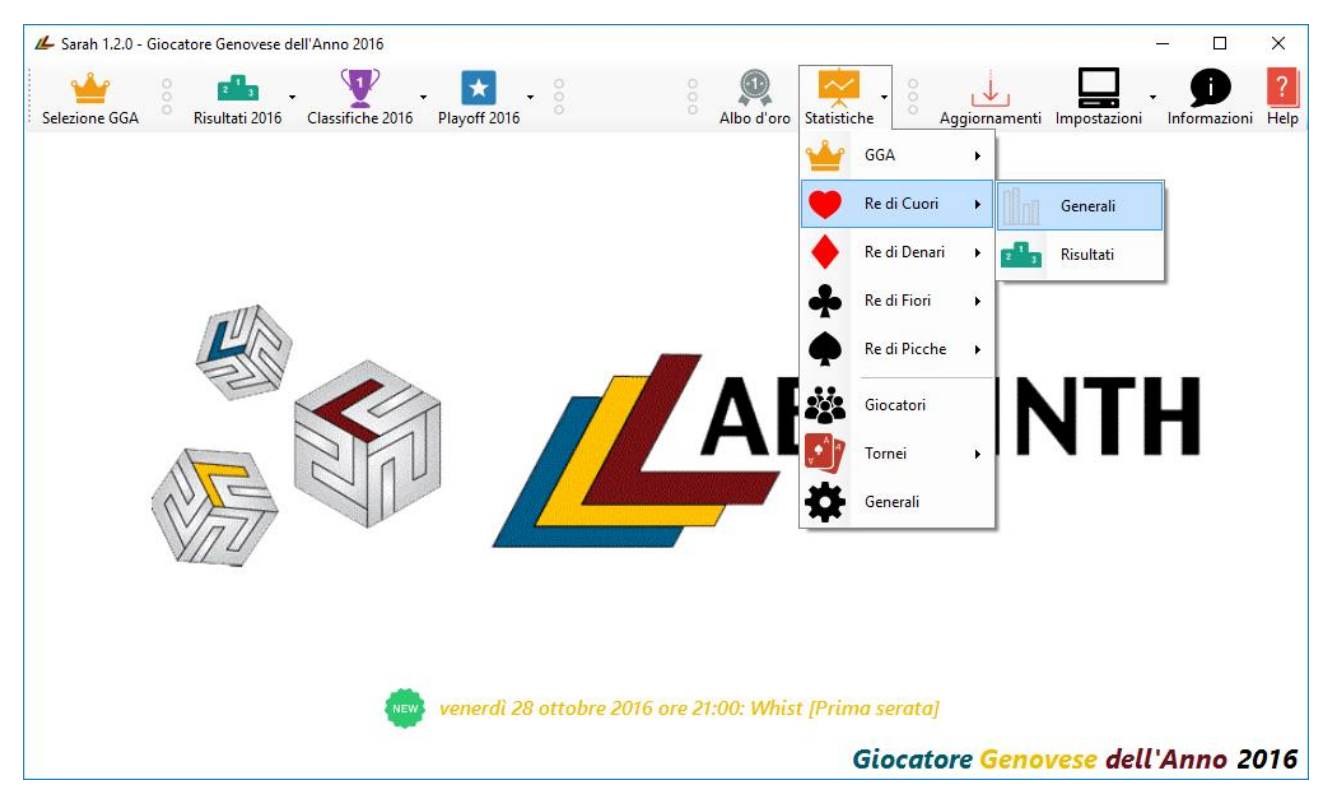

#### 7.2.1. Generali

La finestra Statistiche Re di ... (Dal ... al ...): ... visualizza le statistiche di ogni specialità. Il funzionamento è lo stesso della finestra <u>Generali del GGA</u>.

#### 7.2.2. Risultati

La finestra Statistiche Re di ... : risultati per anno (Dal ... al ...): ... visualizza le statistiche sulla posizione di ogni giocatore in ogni anno per ognuna delle specialità. Il funzionamento è lo stesso della finestra <u>Risultati del GGA</u>.

#### 7.3. Giocatori

La finestra Statistiche giocatori (Dal ... al ...): ... visualizza le statistiche di ogni giocatore:

#### Gestione delle classifiche dei tornei della ludoteca Labyrinth

| 💪 s     | tatistiche giocat | ori [Dal 2001 al 2 | 016]: Cognome (In or | dine crescent | e)           |             |           |             |           | _                   |       |
|---------|-------------------|--------------------|----------------------|---------------|--------------|-------------|-----------|-------------|-----------|---------------------|-------|
| Tutti i | i risultati       | ~                  |                      |               |              |             |           |             |           | [                   | Ce    |
|         | Cognome           | Nome               | Partecipazioni GGA   | Prima volta   | Ultima volta | Miglior GGA | Posizione | Peggior GGA | Posizione | Miglior Re di Cuori | Posia |
| 0       | Abbondanza        | Christian          | 1                    | 2008          | 2008         | 2008        | 76        | 2008        | 76        |                     |       |
| 0       | Acciai            | Agostino           | 7                    | 2002          | 2008         | 2007        | 11        | 2004        | 46        |                     |       |
| 0       | Acciai            | Matteo             | 2                    | 2002          | 2004         | 2002        | 62        | 2004        | 108       |                     |       |
| 0       | Acciai            | Daniele            | 1                    | 2004          | 2004         | 2004        | 120       | 2004        | 120       |                     |       |
| 0       | Adinolfi          | Maurizio           | 2                    | 2005          | 2010         | 2010        | 30        | 2005        | 68        | 2010                |       |
| 0       | Africano          | Roberto            | 1                    | 2004          | 2004         | 2004        | 120       | 2004        | 120       | 2004                |       |
| 0       | Albanese          | ?                  | 3                    | 2003          | 2006         | 2004        | 39        | 2003        | 63        |                     |       |
| 0       | Alberici          | Fiorenzo           | 1                    | 2008          | 2008         | 2008        | 71        | 2008        | 71        | 2008                |       |
| 0       | Alfisi            | Salvatore          | 2                    | 2001          | 2002         | 2002        | 41        | 2001        | 78        | 2001                |       |
| 0       | Alunno            | ?                  | 1                    | 2009          | 2009         | 2009        | 59        | 2009        | 59        |                     |       |
| 0       | Ambrosetti        | ?                  | 1                    | 2007          | 2007         | 2007        | 45        | 2007        | 45        |                     |       |
| 0       | Ambrosini         | ?                  | 1                    | 2012          | 2012         | 2012        | 33        | 2012        | 33        |                     |       |
| 0       | Amodio            | Fabio              | 2                    | 2004          | 2005         | 2005        | 80        | 2004        | 106       | 2005                |       |
| 0       | Andolfi           | Paolo              | 9                    | 2001          | 2010         | 2001        | 6         | 2010        | 59        |                     |       |
| 0       | Andreoli          | Marco              | 2                    | 2001          | 2002         | 2001        | 67        | 2002        | 101       |                     |       |
| 0       | Angioni           | Tommaso            | 1                    | 2007          | 2007         | 2007        | 36        | 2007        | 36        |                     |       |
|         | Ansaldo           | Giorgia            | 1                    | 2004          | 2004         | 2004        | 108       | 2004        | 108       | 2004                | 1     |

Viene evidenziato se il giocatore è uomo o donna ( o o). La cella con sfondo verde brillante evidenzia le vittorie del GGA o di specialità.

Nel caso in cui il giocatore abbia conseguito lo stesso risultato in più anni la cella ha lo sfondo azzurro ed il testo "...". Posizionandosi con il mouse sulla cella viene visualizzato il dettaglio degli anni:

#### Gestione delle classifiche dei tornei della ludoteca Labyrinth

| 💪 St     | atistiche giocato | ri [Dal 2001 al 20 | 016]: Cognome (In or | dine crescent | e)           |             |           |             |           | _                   |       |
|----------|-------------------|--------------------|----------------------|---------------|--------------|-------------|-----------|-------------|-----------|---------------------|-------|
| Tutti i  | risultati         | ~                  |                      |               |              |             |           |             |           | [                   | Ce    |
|          | Cognome           | Nome               | Partecipazioni GGA   | Prima volta   | Ultima volta | Miglior GGA | Posizione | Peggior GGA | Posizione | Miglior Re di Cuori | Posiz |
| 0        | Ruzzin            | Valentina          | 1                    | 2004          | 2004         | 2004        | 120       | 2004        | 120       | 2004                | 6     |
| 0        | Saffiotti         | Christian          | 1                    | 2007          | 2007         | 2007        | 80        | 2007        | 80        |                     |       |
| D        | Sanchez           | Gina Patricia      | 1                    | 2016          | 2016         | 2016        | 32        | 2016        | 32        |                     |       |
| 0        | Santoro           | ?                  | 3                    | 2014          | 2016         | 2015        | 29        | 2014        | 48        | 2015                | 2     |
| 0        | Savio             | Simone             | 2                    | 2007          | 2011         | 2011        | 25        | 2007        | 67        |                     |       |
| 0        | Savio             | м.                 | 1                    | 2007          | 2007         | 2007        | 24        | 2007        | 24        |                     |       |
| D        | Savio             | Serena             | 1                    | 2007          | 2007         | 2007        | 40        | 2007        | 40        |                     |       |
| 0        | Sbarbaro          | Alessio            | 1                    | 2011          | 2011         | 2011        | 33        | 2011        | 33        |                     |       |
| 0        | Scala             | Maurizio           | 13                   | 2004          | 2016         | 2012        | 11        | 2008        | 68        |                     |       |
| 0        | Scala             | Davide             | 1                    | 2007          | 2007         | 2007        | 86        | 2007        | 86        | 2012                | Kedi  |
| 0        | Scandale          | Massimo            | 1                    | 2006          | 2006         | 2006        | 71        | 2006        | 71        | 2009                |       |
| 0        | Scarlata          | Franco             | 5                    | 2008          | 2014         | 2013        | 27        | 2008        | 76        | 2008                | 3     |
| 0        | Scarlata          | Rita               | 4                    | 2008          | 2014         | 2012        | 38        | 2008        | 68        |                     |       |
| 0        | Scarpulla         | Daniela            | 2                    | 2008          | 2010         | 2010        | 27        | 2008        | 37        |                     |       |
| 0        | Schiaffino        | Mirella            | 2                    | 2003          | 2008         | 2008        | 41        | 2003        | 104       | 2008                | 2     |
| 0        | Schiaffino        | Marcella           | 1                    | 2004          | 2004         | 2004        | 99        | 2004        | 99        |                     |       |
| <b>_</b> | Schiappacasse     | Paolo              | 2                    | 2001          | 2002         | 2002        | 31        | 2001        | 78        | 2002                | 1     |

È possibile ordinare la griglia, sia dalla migliore posizione alla peggiore che viceversa, cliccando sul titolo della colonna corrispondente (tranne la colonna Nome). L'ordinamento scelto viene evidenziato nel titolo.

È possibile filtrare i dati per visualizzare Tutti i risultati, Solo i risultati migliori o Solo i risultati peggiori.

Alla chiusura della finestra, se nelle <u>Impostazioni generali</u> è abilitato il parametro Memorizza impostazione filtri, il filtro e l'ordinamento selezionati vengono memorizzati e riproposti alla successiva riapertura.

Anche in questo caso è possibile, utilizzando il tasto cerca, cercare un giocatore.

Esempio di statistica su Ultima volta GGA in ordine di anno e visualizzando solo i risultati migliori:

#### Gestione delle classifiche dei tornei della ludoteca Labyrinth

|            |                    |                     |                        |               |              |             |           |                     |           |                      | _  |
|------------|--------------------|---------------------|------------------------|---------------|--------------|-------------|-----------|---------------------|-----------|----------------------|----|
| <b>∠</b> S | tatistiche giocato | ori [Dal 2001 al 20 | 016]: Ultima volta (In | ordine descre | scente)      |             |           |                     |           | —                    |    |
| Solo r     | risultati migliori | ~                   |                        |               |              |             |           |                     |           | Ce                   | e  |
|            | Cognome            | Nome                | Partecipazioni GGA     | Prima volta   | Ultima volta | Miglior GGA | Posizione | Miglior Re di Cuori | Posizione | Miglior Re di Denari | ri |
| D          | Bavastro           | Ludovica            | 4                      | 2013          | 2016         |             | 1         | 2016                | 13        |                      |    |
| 0          | Rovelli            | Marco               | 5                      | 2012          | 2016         |             | 1         | 2014                | 2         |                      |    |
| 0          | Benvenuto          | William             | 11                     | 2006          | 2016         |             | 1         | 2009                | 2         | 2008                 |    |
| 0          | Bianchi            | Paolo               | 16                     | 2001          | 2016         | 2001        | 1         |                     | 2         |                      |    |
| 0          | Aula               | Andrea              | 16                     | 2001          | 2016         |             | 1         |                     | 1         |                      |    |
| 0          | Checcucci          | Laura               | 16                     | 2001          | 2016         | 2011        | 1         |                     | 1         | 2012                 |    |
| O          | Ciglia             | Gabriella           | 3                      | 2014          | 2016         |             | 1         |                     | 1         | 2015                 |    |
| 0          | Macco              | Andrea              | 7                      | 2006          | 2016         | 2008        | 2         |                     | 11        | 2008                 |    |
| 0          | Martinetti         | Marco               | 14                     | 2003          | 2016         | 2011        | 2         | 2005                | 1         | 2011                 |    |
| 0          | Longone            | Fabrizio            | 16                     | 2001          | 2016         |             | 2         |                     | 1         |                      |    |
| 0          | Maggioncalda       | Riccardo            | 12                     | 2001          | 2016         | 2007        | 3         | 2006                | 12        |                      |    |
| 0          | Bartolini          | Enzo                | 16                     | 2001          | 2016         |             | 3         | 2013                | 3         | 2009                 |    |
| 0          | Castore            | Maurizio            | 16                     | 2001          | 2016         | 2015        | 3         | 2013                | 2         | 2015                 |    |
| 0          | De Bernardi        | Danilo              | 13                     | 2004          | 2016         | 2010        | 6         | 2010                | 2         | 2010                 |    |
| 0          | Tamagnone          | Francesco           | 6                      | 2011          | 2016         | 2012        | 7         | 2015                | 22        | 2012                 |    |
| 0          | Storti             | Fabio               | 6                      | 2011          | 2016         | 2016        | 9         | 2016                | 12        | 2015                 |    |
| 0          | Michelotti         | Giuliano            | 16                     | 2001          | 2016         | 2008        | 9         | 2006                | 1         | 2008                 |    |

### 7.4. Tornei

#### La voce *Tornei* ha un sottomenu con due sottomenu, *Generali* e Partecipazioni:

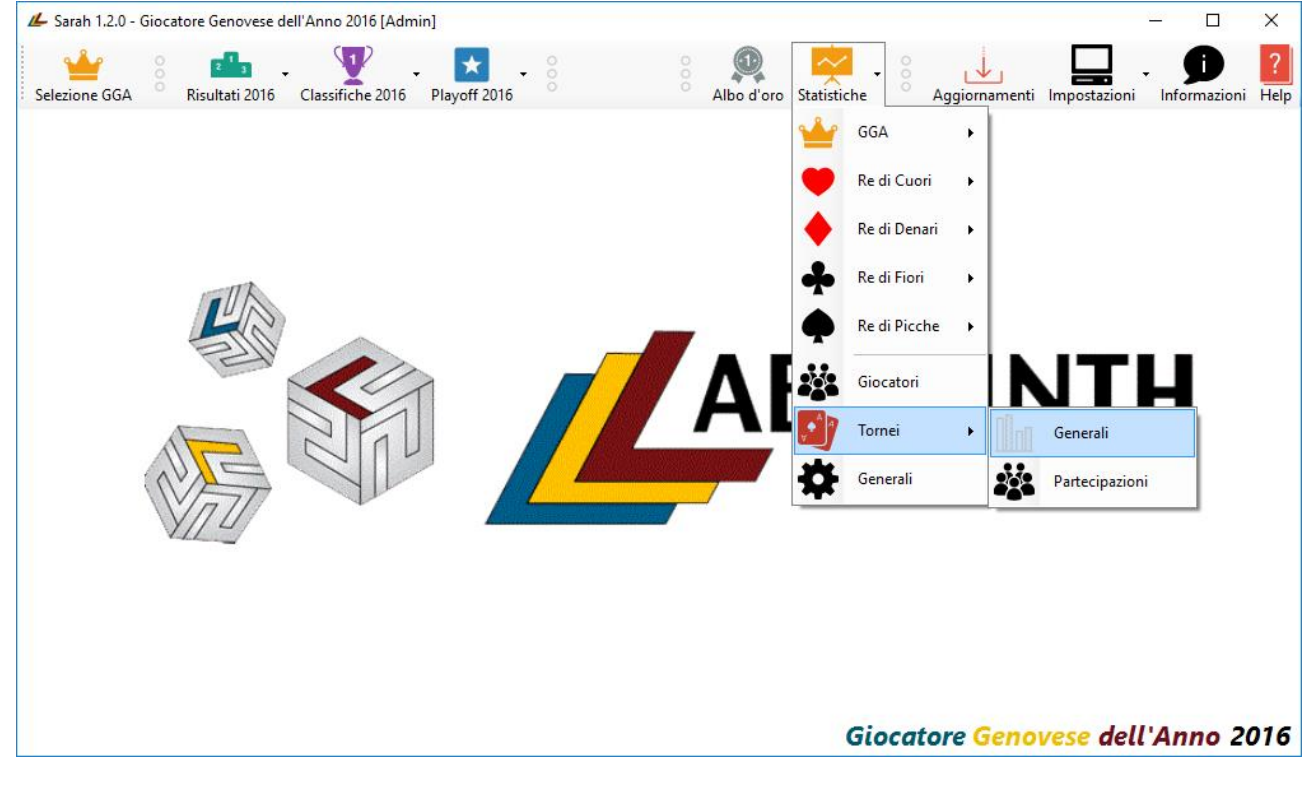

#### 7.4.1. Generali

La finestra Statistiche tornei (Dal ... al ...): ... visualizza le statistiche di ogni torneo:

#### Gestione delle classifiche dei tornei della ludoteca Labyrinth

| 💪 Statistiche tor | mei [Dal 2001 al 2016]: [ | Disputato (In c | ordine descre | scente)      |                     |                    |                   | — [               |
|-------------------|---------------------------|-----------------|---------------|--------------|---------------------|--------------------|-------------------|-------------------|
| Specialità        | Torneo                    | Disputato       | Prima volta   | Ultima volta | Totale partecipanti | Media partecipanti | Max. partecipanti | Min. Partecipanti |
| 🤎 Re di Cuori     | King                      | 16              | 2001          | 2016         | 470                 | 29,38              | 63                | 20                |
| 🤎 Re di Cuori     | Whist                     | 16              | 2001          | 2016         | 296                 | 18,5               | 23                | 11                |
| 🔶 Re di Denari    | Coloni di Catan           | 13              | 2001          | 2016         | 219                 | 16,85              | 28                | 8                 |
| Re di Picche      | Calcio Balilla            | 13              | 2001          | 2015         | 184                 | 14,15              | 22                | 8                 |
| ••• Diverse       | Carcassonne               | 12              | 2002          | 2016         | 153                 | 12,75              | 17                | 9                 |
| 🔶 Re di Denari    | Risiko!                   | 11              | 2001          | 2011         | 338                 | 30,73              | 53                | 17                |
| 🤎 Re di Cuori     | Cuori                     | 11              | 2001          | 2016         | 208                 | 18,91              | 26                | 12                |
| Re di Picche      | Minigolf                  | 8               | 2001          | 2008         | 145                 | 18,13              | 25                | 8                 |
| ••• Diverse       | Scrabble                  | 8               | 2001          | 2008         | 121                 | 15,13              | 26                | 9                 |
| 🔶 Re di Denari    | Formula Dè                | 8               | 2003          | 2016         | 116                 | 14,5               | 27                | 8                 |
| Re di Picche      | Carrom                    | 8               | 2003          | 2016         | 76                  | 9,5                | 11                | 8                 |
| 🧡 Re di Cuori     | Cirulla a Coppie          | 7               | 2001          | 2008         | 284                 | 40,57              | 63                | 28                |
| Re di Picche      | Bowling                   | 7               | 2002          | 2011         | 116                 | 16,57              | 28                | 7                 |
| Re di Picche      | Petanque                  | 7               | 2008          | 2016         | 107                 | 15,29              | 21                | 10                |
| 💠 Re di Fiori     | Blokus                    | 7               | 2004          | 2011         | 88                  | 12,57              | 24                | 8                 |
| Re di Picche      | Ping pong                 | 7               | 2001          | 2012         | 84                  | 12                 | 19                | 7                 |
| ••• Diverse       | Giochi di Parole          | 6               | 2001          | 2006         | 81                  | 13,5               | 22                | 11                |
| 🤎 Re di Cuori     | Poker Texas Hold'em       | 5               | 2002          | 2010         | 98                  | 19,6               | 24                | 13                |

Viene evidenziata la specialità a cui il torneo appartiene. Se il torneo negli anni è

appartenuto a più specialità i dati vengono sommati e viene visualizzata l'icona

Se nelle <u>Impostazioni generali</u> si disabilita il parametro Somma risultati tornei dello stesso gioco ma di specialità diverse allora i dati non vengono sommati e sono presenti tante righe quante sono le specialità a cui il torneo è appartenuto:

#### Gestione delle classifiche dei tornei della ludoteca Labyrinth

| 💪 Statistiche tor | nei [Dal 2001 al 2016]: To | rneo (In ord | ine crescente | )            |                     |                    |                   | - [               |
|-------------------|----------------------------|--------------|---------------|--------------|---------------------|--------------------|-------------------|-------------------|
| Specialità        | Torneo                     | Disputato    | Prima volta   | Ultima volta | Totale partecipanti | Media partecipanti | Max. partecipanti | Min. Partecipanti |
| 🔶 Re di Denari    | 8 Minuti per un Impero     | 1            | 2015          | 2015         | 9                   | 9                  | 9                 | 9                 |
| 🛖 Re di Fiori     | Abalone                    | 4            | 2004          | 2008         | 42                  | 10,5               | 15                | 6                 |
| 🔶 Re di Denari    | Alhambra                   | 1            | 2005          | 2005         | 8                   | 8                  | 8                 | 8                 |
| 🛖 Re di Fiori     | Backgammon                 | 3            | 2001          | 2003         | 31                  | 10,33              | 12                | 9                 |
| 🤎 Re di Cuori     | Barbù                      | 4            | 2002          | 2009         | 62                  | 15,5               | 16                | 15                |
| 🛖 Re di Fiori     | Blokus                     | 7            | 2004          | 2011         | 88                  | 12,57              | 24                | 8                 |
| 🔶 Re di Denari    | Bohnanza                   | 2            | 2002          | 2003         | 14                  | 7                  | 8                 | 6                 |
| 🤎 Re di Cuori     | Boston                     | 1            | 2009          | 2009         | 8                   | 8                  | 8                 | 8                 |
| Re di Picche      | Bowling                    | 7            | 2002          | 2011         | 116                 | 16,57              | 28                | 7                 |
| 🤎 Re di Cuori     | Burraco                    | 1            | 2008          | 2008         | 23                  | 23                 | 23                | 23                |
| Re di Picche      | Calcio Balilla             | 13           | 2001          | 2015         | 184                 | 14,15              | 22                | 8                 |
| 🛖 Re di Fiori     | Can't stop                 | 1            | 2016          | 2016         | 11                  | 11                 | 11                | 11                |
| 🔶 Re di Denari    | Carcassonne                | 11           | 2002          | 2016         | 138                 | 12,55              | 17                | 9                 |
| 🛖 Re di Fiori     | Carcassonne                | 1            | 2014          | 2014         | 15                  | 15                 | 15                | 15                |
| 🔶 Re di Denari    | Carolus Magnus             | 1            | 2001          | 2001         | 10                  | 10                 | 10                | 10                |
| 🛖 Re di Fiori     | Carolus Magnus             | 1            | 2016          | 2016         | 10                  | 10                 | 10                | 10                |
| Re di Picche      | Carrom                     | 8            | 2003          | 2016         | 76                  | 9,5                | 11                | 8                 |
| 🔶 Re di Denari    | Cartagena                  | 2            | 2002          | 2012         | 21                  | 10,5               | 12                | 9                 |

Nella colonna Giocatore viene riportato il nome e cognome del giocatore che ha totalizzato il maggior numero di vittorie. Nel caso in cui i giocatori siano più di uno la cella ha lo sfondo azzurro ed il testo "...". Posizionandosi con il mouse sulla cella viene visualizzato il dettaglio dei giocatori:

| 💪 Stati | stiche tornei [[ | Dal 2001 al 20 | 16]: Torneo (Ir | ordine crescente)   |                    |                   |                   |               | - 0                   | ×  |
|---------|------------------|----------------|-----------------|---------------------|--------------------|-------------------|-------------------|---------------|-----------------------|----|
|         | Disputato        | Prima volta    | Ultima volta    | Totale partecipanti | Media partecipanti | Max. partecipanti | Min. Partecipanti | Max. vittorie | Vincitore             | ^  |
|         | 1                | 2004           | 2004            | 20                  | 20                 | 20                | 20                | 1             | Ferrando Marco        |    |
|         | 1                | 2012           | 2012            | 12                  | 12                 | 12                | 12                | 1             | Tamagnone Francesco   |    |
| tan     | 13               | 2001           | 2016            | 219                 | 16,85              | 28                | 8                 | 5             | Benvenuto William     |    |
|         | 1                | 2012           | 2012            | 14                  | 14                 | 14                | 14                | 1             | Rovelli Marco         |    |
|         | 11               | 2001           | 2016            | 208                 | 18,91              | 26                | 12                | 2             | ··· Vincitore         |    |
|         | 3                | 2001           | 2003            | 25                  | 8,33               | 9                 | 8                 | 3             | lacon Gandolfo Massi  | mo |
| hogi    | 1                | 2011           | 2011            | 9                   | 9                  | 9                 | 9                 | 1             | Bianc Longone Fabrizi | io |
|         | 2                | 2013           | 2014            | 23                  | 11,5               | 13                | 10                | 1             |                       |    |
|         | 8                | 2003           | 2016            | 116                 | 14,5               | 27                | 8                 | 2             |                       |    |
|         | 4                | 2013           | 2016            | 42                  | 10,5               | 13                | 7                 | 3             | Maggioncalda Riccard  | 0  |
| ıg      | 1                | 2011           | 2011            | 8                   | 8                  | 8                 | 8                 | 1             | Prati Marco           |    |
|         | 1                | 2013           | 2013            | 18                  | 18                 | 18                | 18                | 1             | Martinetti Marco      |    |
|         | 1                | 2012           | 2012            | 9                   | 9                  | 9                 | 9                 | 1             | Ferrando Marco        |    |
| tti     | 3                | 2003           | 2005            | 24                  | 8                  | 11                | 4                 | 1             |                       |    |
| role    | 4                | 2003           | 2006            | 58                  | 14,5               | 22                | 11                | 3             | Bartolini Enzo        |    |
| role    | 2                | 2001           | 2002            | 23                  | 11,5               | 12                | 11                | 1             |                       |    |
| erici   | 1                | 2003           | 2003            | 5                   | 5                  | 5                 | 5                 | 1             | Aula Andrea           |    |
|         | 2                | 2014           | 2015            | 17                  | 8,5                | 9                 | 8                 | 2             | Aula Andrea           | ~  |
| <       |                  |                |                 |                     |                    |                   |                   |               |                       | >  |

#### Gestione delle classifiche dei tornei della ludoteca Labyrinth

| 1.2.0 | Revisione documentazione | 12 del 4/11/2016               |
|-------|--------------------------|--------------------------------|
|       | 1.2.0                    | 1.2.0 Revisione documentazione |

È possibile ordinare la griglia, sia dalla migliore posizione alla peggiore che viceversa, cliccando sul titolo della colonna corrispondente (tranne la colonna Vincitore). L'ordinamento scelto viene evidenziato nel titolo.

Alla chiusura della finestra, se nelle <u>Impostazioni generali</u> è abilitato il parametro Memorizza impostazione filtri, l'ordinamento selezionato viene memorizzato e riproposto alla successiva riapertura.

| pecialità      | Torneo              | Disputato | Prima volta | Ultima volta | Totale partecipanti | Media partecipanti | Max. partecipanti | Min. Partecipanti | Max. vit 🖉 |
|----------------|---------------------|-----------|-------------|--------------|---------------------|--------------------|-------------------|-------------------|------------|
| 📕 Re di Cuori  | Cirulla a Coppie    | 7         | 2001        | 2008         | 284                 | 40,57              | 63                | 28                | 2          |
| 🕨 Re di Denari | Risiko!             | 11        | 2001        | 2011         | 338                 | 30,73              | 53                | 17                | 2          |
| 👂 Re di Cuori  | King                | 16        | 2001        | 2016         | 470                 | 29,38              | 63                | 20                | 4          |
| 👂 Re di Cuori  | Sorpresa            | 1         | 2001        | 2001         | 25                  | 25                 | 25                | 25                | 1          |
| 👂 Re di Cuori  | Burraco             | 1         | 2008        | 2008         | 23                  | 23                 | 23                | 23                | 1          |
| 🕨 Re di Denari | Clans               | 1         | 2004        | 2004         | 20                  | 20                 | 20                | 20                | 1          |
| 👂 Re di Cuori  | Poker Texas Hold'em | 5         | 2002        | 2010         | 98                  | 19,6               | 24                | 13                | 1          |
| 👂 Re di Cuori  | Cuori               | 11        | 2001        | 2016         | 208                 | 18,91              | 26                | 12                | 2          |
| 🟓 Re di Cuori  | Whist               | 16        | 2001        | 2016         | 296                 | 18,5               | 23                | 11                | 6          |
| Re di Picche   | Minigolf            | 8         | 2001        | 2008         | 145                 | 18,13              | 25                | 8                 | 5          |
| Re di Picche   | Gariccio            | 1         | 2013        | 2013         | 18                  | 18                 | 18                | 18                | 1          |
| 🕨 Re di Denari | Coloni di Catan     | 13        | 2001        | 2016         | 219                 | 16,85              | 28                | 8                 | 5          |
| Re di Picche   | Bowling             | 7         | 2002        | 2011         | 116                 | 16,57              | 28                | 7                 | 2          |
| 🛡 Re di Cuori  | Scopone             | 2         | 2001        | 2002         | 32                  | 16                 | 16                | 16                | 1          |
| 🛡 Re di Cuori  | Barbù               | 4         | 2002        | 2009         | 62                  | 15,5               | 16                | 15                | 1          |
| Re di Picche   | Petanque            | 7         | 2008        | 2016         | 107                 | 15,29              | 21                | 10                | 1          |
| Re di Fiori    | Scrabble            | 6         | 2003        | 2008         | 91                  | 15,17              | 26                | 9                 | 4          |
| Re di Fiori    | Carcassonne         | 1         | 2014        | 2014         | 15                  | 15                 | 15                | 15                | 1 1        |

**Esempio** di statistica su Media Partecipanti (dalla migliore alla peggiore):

### 7.4.2. Partecipazioni

La finestra Statistiche partecipazioni tornei (Dal ... al ...): ... visualizza le statistiche sulla partecipazione ai tornei in ogni anno:

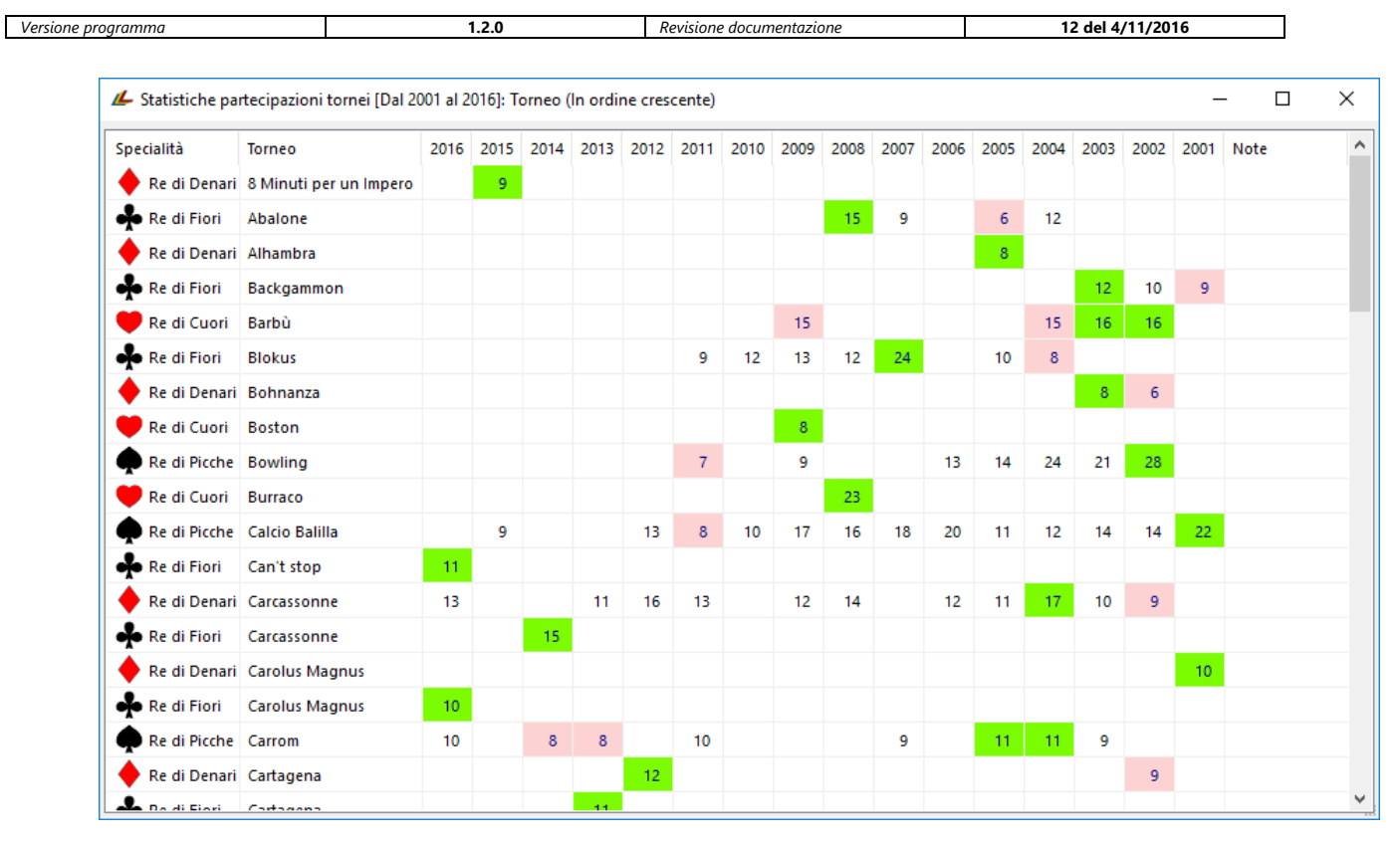

#### Gestione delle classifiche dei tornei della ludoteca Labyrinth

In verde brillante viene evidenziato il valore migliore, in rosso tenue il valore peggiore.

Alla chiusura della finestra, se nelle <u>Impostazioni generali</u> è abilitato il parametro Memorizza impostazione filtri, l'ordinamento selezionato viene memorizzato e riproposto alla successiva riapertura.

### 7.5. Generali

La finestra Statistiche generali (Dal ... al ...): ... visualizza statistiche generali:

#### Gestione delle classifiche dei tornei della ludoteca Labyrinth

| 🝊 Statistiche generali [Dal 2001 al 2016]               |        | - [  |        |  |  |
|---------------------------------------------------------|--------|------|--------|--|--|
| Тіро                                                    | Valore | Anno | Torneo |  |  |
| 씉 GGA effettuati                                        | 16     |      |        |  |  |
| Numero totale di partecipazioni (iscrizioni)            | 4150   |      |        |  |  |
| Numero totale di partecipanti                           | 543    |      |        |  |  |
| Numero totale di tornei giocati                         | 259    |      |        |  |  |
| Tipi diversi di tornei giocati                          | 73     |      |        |  |  |
| 🍯 Giocatori vincitori di almeno una specialità          | 89     |      |        |  |  |
| Maggior numero di partecipazioni (iscrizioni) ad un GGA | 518    | 2004 |        |  |  |
| Minor numero di partecipazioni (iscrizioni) ad un GGA   | 156    | 2015 |        |  |  |
| Maggior numero di partecipanti ad un GGA                | 166    | 2004 |        |  |  |
| Minor numero di partecipanti ad un GGA                  | 36     | 2015 |        |  |  |
| Maggior numero di partecipanti ad un torneo             | 63     |      |        |  |  |
| Minor numero di partecipanti ad un torneo               | 4      |      |        |  |  |
| Maggior numero di tornei in un GGA                      | 25     | 2003 |        |  |  |
| Minor numero di tornei in un GGA                        | 12     |      |        |  |  |
| Maggior media partecipanti ad un GGA                    | 22     | 2004 |        |  |  |
| Minor media partecipanti ad un GGA                      | 12     |      |        |  |  |
|                                                         |        |      |        |  |  |

Per ogni riga viene evidenziata la tipologia ( $\stackrel{\clubsuit}{=}$ : GGA,  $\stackrel{\clubsuit}{=}$ : giocatori,  $\stackrel{\clubsuit}{=}$ : giochi e  $\stackrel{\checkmark}{=}$ : vincitori), la descrizione, il valore, l'anno ed il gioco.

Nel caso in cui i valori delle colonne Anno e Torneo siano più di uno la cella ha lo sfondo azzurro ed il testo "...". Posizionandosi con il mouse sulla cella corrispondente visualizzato il dettaglio degli anni:

### Gestione delle classifiche dei tornei della ludoteca Labyrinth

| 💪 Statistiche generali [Dal 2001 al 2016 | ]                        |            |        | _ |  |
|------------------------------------------|--------------------------|------------|--------|---|--|
| Тіро                                     | Valo                     | ore Anno   | Torneo |   |  |
| 씉 GGA effettuati                         | 16                       | 6          |        |   |  |
| Numero totale di partecipazioni (isc     | rizioni) 415             | 50         |        |   |  |
| Numero totale di partecipanti            | 54                       | 13         |        |   |  |
| Numero totale di tornei giocati          | 25                       | i9         |        |   |  |
| Tipi diversi di tornei giocati           | 73                       | 3          |        |   |  |
| 🤴 Giocatori vincitori di almeno una sp   | ecialità 89              | 9          |        |   |  |
| Maggior numero di partecipazioni (       | iscrizioni) ad un GGA 51 | 8 2004     |        |   |  |
| Minor numero di partecipazioni (isc      | rizioni) ad un GGA 15    | 6 2015     |        |   |  |
| Maggior numero di partecipanti ad        | un GGA 16                | 6 2004     |        |   |  |
| Minor numero di partecipanti ad un       | GGA 36                   | 6 2015     |        |   |  |
| Maggior numero di partecipanti ad        | un torneo 63             | 3          |        |   |  |
| Minor numero di partecipanti ad un       | torneo 4                 | 4          | 100    |   |  |
| Maggior numero di tornei in un GG        | A 25                     | 5 2 20     | 11     |   |  |
| Minor numero di tornei in un GGA         | 12                       | 2 20<br>20 | 09     |   |  |
| Maggior media partecipanti ad un C       | 5GA 22                   | 2 2 20     | 04     |   |  |
| Minor media partecipanti ad un GG        | A 12                     | 2          |        |   |  |
| Minor media partecipanti ad un GG        | A 12                     | 2          |        |   |  |

#### o dei tornei:

| 💪 Statistiche generali [Dal 2001 al 2016]               |        |      | – – ×            |
|---------------------------------------------------------|--------|------|------------------|
| Tipo                                                    | Valore | Anno | Torneo           |
| 씉 GGA effettuati                                        | 16     |      |                  |
| Numero totale di partecipazioni (iscrizioni)            | 4150   |      |                  |
| Numero totale di partecipanti                           | 543    |      |                  |
| 🕑 Numero totale di tornei giocati                       | 259    |      |                  |
| Tipi diversi di tornei giocati                          | 73     |      |                  |
| 👸 Giocatori vincitori di almeno una specialità          | 89     |      |                  |
| Maggior numero di partecipazioni (iscrizioni) ad un GGA | 518    | 2004 |                  |
| Minor numero di partecipazioni (iscrizioni) ad un GGA   | 156    | 2015 |                  |
| Maggior numero di partecipanti ad un GGA                | 166    | 2004 |                  |
| Minor numero di partecipanti ad un GGA                  | 36     | 2015 |                  |
| Maggior numero di partecipanti ad un torneo             | 63     |      | Tarras           |
| Minor numero di partecipanti ad un torneo               | 4      |      | · King           |
| Maggior numero di tornei in un GGA                      | 25     | 2003 | Cirulla a Coppie |
| Minor numero di tornei in un GGA                        | 12     |      |                  |
| Maggior media partecipanti ad un GGA                    | 22     | 2004 |                  |
| Minor media partecipanti ad un GGA                      | 12     |      |                  |
|                                                         |        |      |                  |
|                                                         |        |      |                  |
|                                                         |        |      |                  |

#### Gestione delle classifiche dei tornei della ludoteca Labyrinth

| Versione programma | 1.2.0 | Revisione documentazione | 12 del 4/11/2016 |
|--------------------|-------|--------------------------|------------------|
|                    |       |                          |                  |

### 8. Aggiornamenti 🞍

La voce *Aggiornamenti* è visualizzata solo se è presente una connessione ad Internet. Selezionandola viene aperta la finestra Controllo ed aggiornamento dati che permette di scaricare tutti i dati aggiornati.

| 💪 Controllo ed | aggiornamento dati |                     |                     |                                 | - |           | ×  |
|----------------|--------------------|---------------------|---------------------|---------------------------------|---|-----------|----|
| Тіро           | Archivio           | Versione corrente   | Ultima versione     | Note                            | ^ | Ok        |    |
| 🗹 🔤 Help       | Sarah Help.pdf     |                     | 01/01/2006 00:00:00 | l dati devono essere aggiornati |   | Deselezio | na |
| 🗌 🗸 Gogol      | Gogol.exe          | 9.1.0               | 1.0.0               | I dati sono corretti            |   | tutto     |    |
| 🗌 🗸 Giochi     | Sarah.Games.xml    | 30/08/2016 09:14:23 | 30/08/2016 09:14:23 | I dati sono corretti            |   |           |    |
| 🗹 👜 Giocatori  | Sarah.Players.xml  |                     | 12/09/2016 10:22:04 | l dati non sono presenti        |   |           |    |
| 🗆 🗸 gga        | Sarah.GGA.2001.xml | 12/09/2016 14:38:58 | 12/09/2016 14:38:58 | I dati sono corretti            |   |           |    |
| 🗆 🗸 gga        | Sarah.GGA.2002.xml | 12/09/2016 14:38:58 | 12/09/2016 14:38:58 | I dati sono corretti            |   |           |    |
| 🗆 🗸 gga        | Sarah.GGA.2003.xml | 12/09/2016 14:38:58 | 12/09/2016 14:38:58 | I dati sono corretti            |   |           |    |
| 🗆 🗸 gga        | Sarah.GGA.2004.xml | 12/09/2016 14:38:58 | 12/09/2016 14:38:58 | I dati sono corretti            |   |           |    |
| 🗆 🗸 gga        | Sarah.GGA.2005.xml | 12/09/2016 14:38:58 | 12/09/2016 14:38:58 | I dati sono corretti            |   |           |    |
| 🗆 🗸 gga        | Sarah.GGA.2006.xml | 12/09/2016 14:38:58 | 12/09/2016 14:38:58 | I dati sono corretti            |   |           |    |
| 🗆 🗸 gga        | Sarah.GGA.2007.xml | 12/09/2016 14:38:58 | 12/09/2016 14:38:58 | I dati sono corretti            |   |           |    |
| 🗆 🗸 gga        | Sarah.GGA.2008.xml | 12/09/2016 14:38:58 | 12/09/2016 14:38:58 | I dati sono corretti            |   |           |    |
| 🗆 🗸 gga        | Sarah.GGA.2009.xml | 12/09/2016 14:38:58 | 12/09/2016 14:38:58 | I dati sono corretti            |   |           |    |
| 🗆 🗸 gga        | Sarah.GGA.2010.xml | 12/09/2016 14:38:58 | 12/09/2016 14:38:58 | I dati sono corretti            |   |           |    |
| 🗆 🗸 gga        | Sarah.GGA.2011.xml | 12/09/2016 14:38:58 | 12/09/2016 14:38:58 | I dati sono corretti            |   |           |    |
| 🗆 🗸 gga        | Sarah.GGA.2012.xml | 13/09/2016 11:27:41 | 13/09/2016 11:27:41 | I dati sono corretti            |   | Aggiorna  | a  |
| GGA 📿 🖸        | Sarah.GGA.2013.xml | 12/09/2016 14:38:58 | 12/09/2016 14:38:58 | l dati sono corretti            | ¥ | dati      |    |

All'apertura vengono caricati i dati presenti con la data (o il numero) della versione corrente e dell'ultima versione disponibile e viene visualizzato lo stato tramite un'immagine ed una nota:

- *I dati sono corretti* (): i dati presenti sono corretti e la riga non viene selezionata;
- *I dati devono essere aggiornati* (<sup>WD</sup>): sono stati trovati dati sul server più recenti di quelli presenti, la riga viene selezionata ed il bottone Aggiorna dati viene abilitato;
- *I dati non sono presenti* (): sono stati trovati dati sul server che non sono presenti, la riga viene selezionata ed il bottone Aggiorna dati viene abilitato.

Premendo il bottone Aggiorna dati i dati da aggiornare vengono scaricati ed installati.

Nel caso in cui si verifichi un errore durante l'aggiornamento l'immagine cambia (<sup>(A)</sup>) e la nota visualizza l'errore.

### 9. Impostazioni 🛏

La voce *Impostazioni* permette di visualizzare e modificare tutte le impostazioni necessarie per il corretto funzionamento del programma.

#### Gestione delle classifiche dei tornei della ludoteca Labyrinth

| 💪 Impostazioni generali  |                                           |              | — |
|--------------------------|-------------------------------------------|--------------|---|
| Generali                 |                                           |              |   |
| Credenziali di accesso a | al sito della Ludoteca Labyrinth          |              |   |
| Utente                   | Password                                  |              |   |
|                          |                                           |              |   |
| 🗹 Controlla la prese     | enza di aggiornamenti del programma a     | lla partenza |   |
| Statistiche              |                                           |              |   |
| 🗌 Somma tornei de        | llo stesso gioco ma di specialità diverse |              |   |
| Memorizza impos          | tazione filtri                            |              |   |
| Altro                    |                                           |              |   |
| ✓ Visualizza notizie     | nel menu Ogni 4 🚔 s                       | econdi       |   |
| GGA                      |                                           |              |   |
| Visualizzazione a        | d elenco                                  |              |   |
| Risultati                |                                           |              |   |
| Visualizzazione a        | d elenco                                  |              |   |
|                          |                                           |              |   |
|                          |                                           |              |   |
|                          |                                           |              |   |

#### 9.1. Credenziali di accesso al sito delle Ludoteca Labyrinth

Utente: utente che si utilizza per accedere al sito della Ludoteca Labyrinth.

Password: password che si utilizza per accedere al sito della Ludoteca Labyrinth.

Se si è in possesso delle credenziali di accesso è consigliato inserirle perché possono abilitare funzionalità aggiuntive del programma come ad esempio la possibilità di inserire e modificare i dati.

Controlla la presenza di aggiornamenti all'avvio del programma: se abilitato fa in modo che all'avvio del programma venga verificata l'esistenza di aggiornamenti del programma e, se viene trovata una nuova versione di Sarah, avvii il programma di aggiornamento <u>Gogol</u>.

#### 9.2. Statistiche

Somma risultati tornei dello stesso gioco ma di specialità diverse: se abilitato somma le statistiche dei tornei di giochi appartenenti a specialità diverse.

Memorizza impostazione filtri: se abilitato permette di salvare le impostazioni dei filtri e degli ordinamenti utilizzate nelle statistiche e riproporle alla successiva apertura.

#### 9.3.Altro

Visualizza notizie nel menu: se abilitato visualizza nel menu principale ciclicamente i prossimi appuntamenti della Ludoteca Labyrinth:

#### Gestione delle classifiche dei tornei della ludoteca Labyrinth

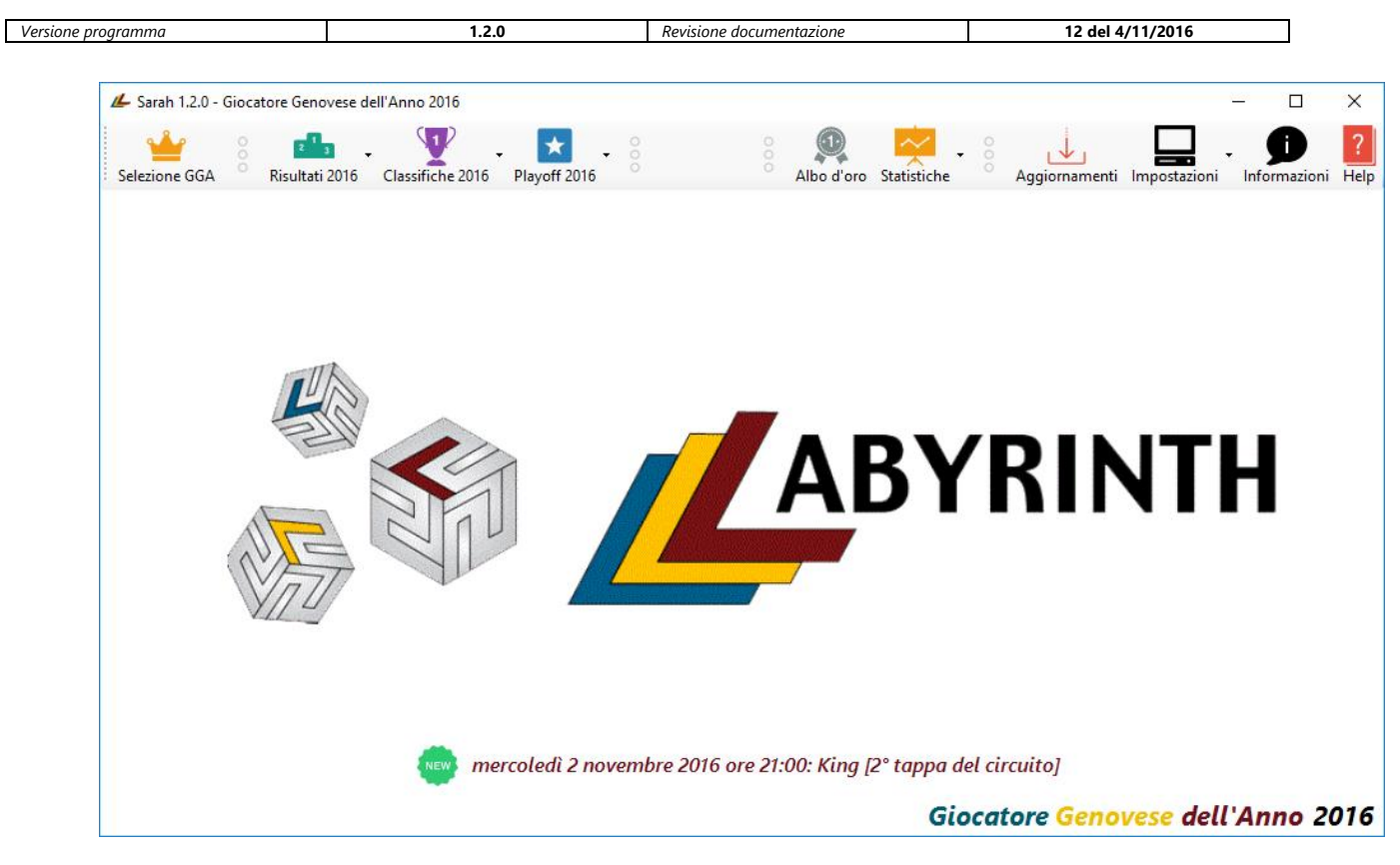

Ogni ... secondi: numero di secondi dopo i quali viene visualizzato il successivo appuntamento nel menu:

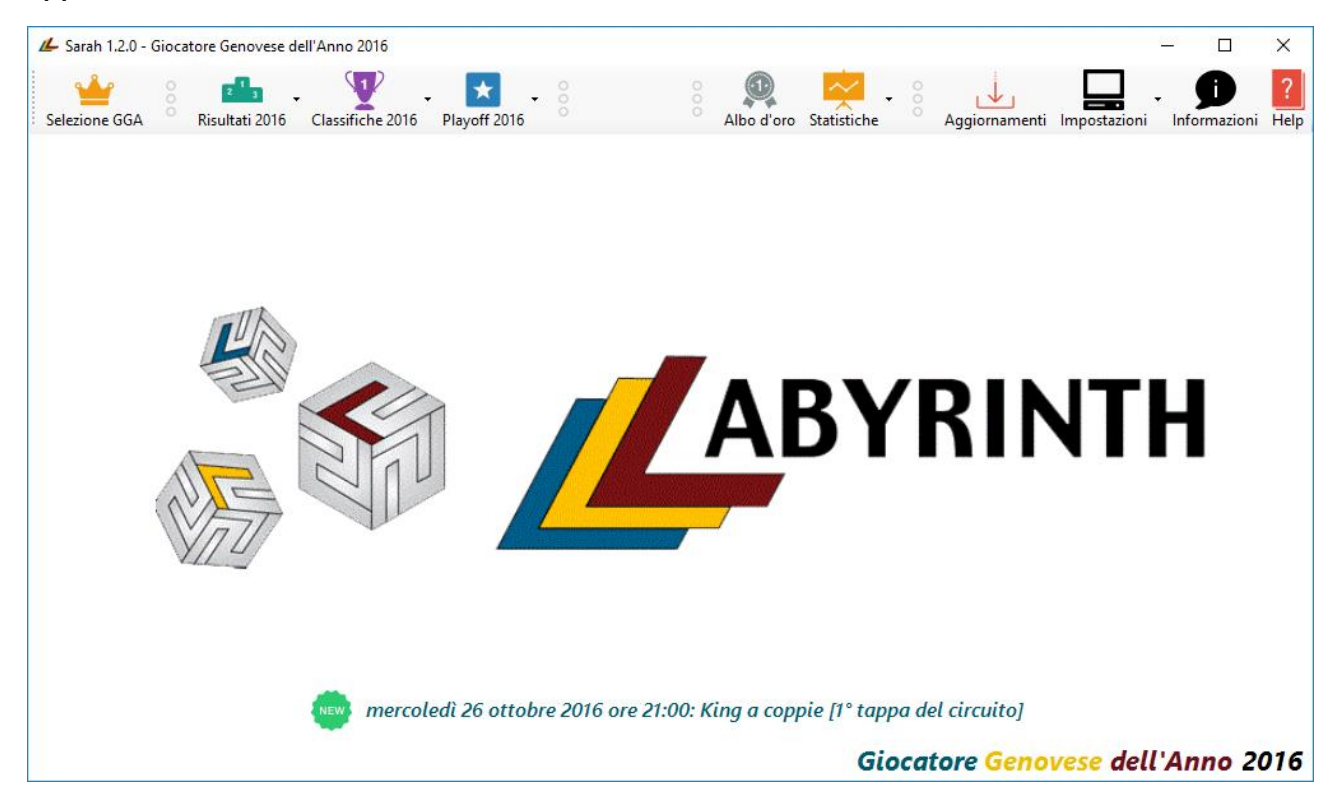

#### Gestione delle classifiche dei tornei della ludoteca Labyrinth

| Versione programma | 1.2.0 | Revisione documentazione | 12 del 4/11/2016 |
|--------------------|-------|--------------------------|------------------|

#### 9.4.GGA

Visualizzazione ad elenco: se abilitato permette di aprire la finestra di selezione del GGA in modalità elenco (una riga per GGA).

#### 9.5. Risultati

Visualizzazione ad elenco: se abilitato permette di aprire la finestra dei risultati in modalità elenco (una riga per giocatore).

# 10. Informazioni 🗩

La voce *Informazioni* permette di aprire la finestra Informazioni su Sarah:

| 💪 Sarah 1.2.0 - Giocatore Genovese dell'Anno 2016 | j                                                                                                    |                                                                                                    |                                                                                                    |                    |              | - 🗆          | ×         |
|---------------------------------------------------|----------------------------------------------------------------------------------------------------|----------------------------------------------------------------------------------------------------|----------------------------------------------------------------------------------------------------|--------------------|--------------|--------------|-----------|
| Selezione GGA                                     | 2016 Playoff 2016                                                                                                    | Albo d'ord                                                                                                    | Statistiche                                                                                                    | Aggiornamenti      | Impostazioni | Informazioni | ?<br>Help |
|                                                   | Informazioni su Sarah           Informazioni su Sarah           Informazioni su Sarah           Informazioni su Sarah           Scritto da Maurizio Scala per<br>Servizi sito ludoteca           Lista Labyrinth GGA | , Saral<br>Gestione delle d<br>della ludo<br>la ludoteca Labyrnth - © 20<br>Labyrnth realizzati da Stefa<br><u>Maurizio Scala</u><br>2016 ore 21:00: Whit | Ok       Ok       h 1.2.0       classifiche dei tornei       teca Labyrinth       D16 Maurizio Scala       no lacono       Ludoteca Labyrinth       st [Prima serata | RIN                | <b>1T</b>    | H            |           |
|                                                   |                                                                                                    |                                                                                                    | Giocat                                                                                                    | t <b>ore Genov</b> | rese dell    | 'Anno 20     | 016       |

In questa finestra viene visualizzato il numero di versione del programma.

Se è presente una connessione ad internet, facendo click su *Lista Labyrinth GGA* è possibile accedere alla lista dedalo GGA.

Se è presente una connessione ad internet, facendo click su *Maurizio Scala* è possibile aprire la finestra del programma di posta per inviare una mail con la richiesta di informazioni:

#### Gestione delle classifiche dei tornei della ludoteca Labyrinth

| Versione programma                                                                                | 1.2.0                                                    | Revisior                | ne documentazione                                        |                                                                                                  | 12 del 4/11/2016                   |  |
|---------------------------------------------------------------------------------------------------|----------------------------------------------------------|-------------------------|----------------------------------------------------------|--------------------------------------------------------------------------------------------------|------------------------------------|--|
|                                                                                                   |                                                          |                         |                                                          |                                                                                                  |                                    |  |
| <b>ਜ਼ਿ</b> ਨਿ ଓ ↑ ↓ ∓                                                                             | Informazioni su Sarah - Messaggio (HTML) 🛛 🖬 — 🗆         |                         |                                                          |                                                                                                  |                                    |  |
| File Messaggio Inserisci                                                                          | Opzioni Formato testo                                    | o Revisione             | ♀ Che cosa si desid                                      | era fare?                                                                                        |                                    |  |
| $\begin{array}{c c} & & & \\ \hline & & \\ \hline & \\ \hline & \\ \hline \\ \hline \\ \hline \\$ | A   ∷ + 5 +   &   ■<br>-   = = = =   • = • = ■<br>Ru ase | brica Controlla<br>nomi | Allega file +<br>Allega elemento +<br>Firma +<br>Includi | <ul> <li>Completa •</li> <li>Priorità alta</li> <li>Priorità bassa</li> <li>Categorie</li> </ul> | Componenti<br>aggiuntivi di Office |  |
| Da 🗸 Maurizio.Scala                                                                               | @microarea.it                                            |                         |                                                          |                                                                                                  |                                    |  |
| A ameglia@fastw                                                                                   | ebnet.it                                                 |                         |                                                          |                                                                                                  |                                    |  |
| Cc                                                                                                |                                                          |                         |                                                          |                                                                                                  |                                    |  |
| Ccn                                                                                               |                                                          |                         |                                                          |                                                                                                  |                                    |  |
| Oggetto Informazioni s                                                                            | u Sarah                                                  |                         |                                                          |                                                                                                  |                                    |  |
| \$istema operativo: Windows Wir                                                                   | ndows 8 o 10 64-bit - Memo                               | oria totale: 16524      | 144 KB - Memoria li                                      | bera: 9719892 H                                                                                  | (Β                                 |  |

Se è presente una connessione ad internet, facendo click su *Ludoteca Labyrinth* è possibile aprire il sito web della Ludoteca Labyrinth.

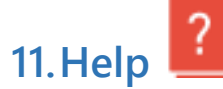

La voce *Help* permette di aprire questo help. Questo bottone è visibile solo se il file *Sarah Help.pdf* è presente nella sottocartella *Files* di Sarah.

#### Gestione delle classifiche dei tornei della ludoteca Labyrinth

| Versione programma | 1.2.0 | Revisione documentazione | 12 del 4/11/2016 |
|--------------------|-------|--------------------------|------------------|

### 12. Appendice

12.1.

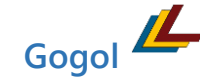

Gogol è il programma che scarica ed installa gli aggiornamenti di Sarah.

All'avvio di Sarah, se nelle <u>Impostazioni generali</u> è abilitato il parametro Controlla la presenza di aggiornamenti all'avvio del programma, viene eseguito un controllo su l'esistenza di aggiornamenti di Sarah.

Se viene trovato un aggiornamento viene visualizzata la domanda *E' disponibile la nuova versione ... del programma. La vuoi scaricare ed installare?*. Rispondendo affermativamente Sarah viene chiuso e viene eseguito Gogol:

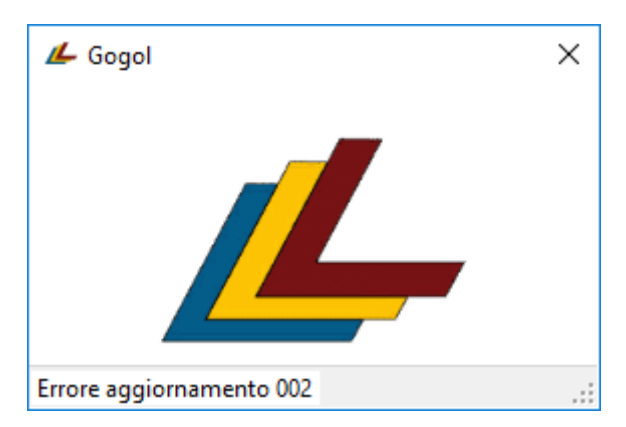

Gogol esegue automaticamente il download e l'installazione della nuova versione. Al termine dell'installazione Gogol si chiude e viene avviata la nuova versione di Sarah.

#### 12.2. Perchè Sarah (e Gogol)?

Il nome della Ludoteca <u>Labyrinth</u> proviene dall'omonino film fantastico del 1986 in cui i personaggi umani principali sono Jareth il re dei Goblin, interpretato da <u>David Bowie</u>, e Sarah, una giovane <u>Jennifer Connelly</u>.

La trama si basa sul percorso di Sarah in uno strano labirinto fantastico. La maggior parte degli altri ruoli importanti sono personificati da pupazzi o da una combinazione di performance umana e di pupazzi. Uno di questi è Gogol un nano (o gnomo) che spruzza veleno alle fate all'entrata del labirinto.

P.S.: non ho usato Jareth perché, come dice mia figlia, è monello...